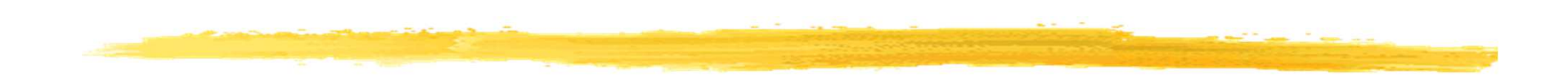

#### **Chapitre 1**

#### Découvrir la plateforme Android

## Plan du chapitre 1

La plateforme Android
 L'architecture Android
 Les outils de développement

#### Android =

Android = un système d'exploitation open source pour smartphones, PDA, tablettes : systèmes légers

= une startup rachetée en août 2005 par Google

- 5 novembre 2007, création de l'OHA (Open Handset Alliance) = un consortium créé à l'initiative de Google réunissant des entreprises opérateurs mobiles, constructeurs et éditeurs logiciels
- But de l'OHA = favoriser l'innovation sur les appareils mobiles en fournissant une plate-forme véritablement ouverte et complète

□est gratuit

Mais très souvent Android signifie environnement d'exécution

# La documentation Android

□logo bugdroid (peut être utilisé librement)

noyau Linux

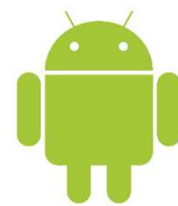

□site de référence :

http://developer.android.com/index.html

On peut retrouver une partie de ce site en local à
%REP\_INSTALL\_ANDROID\_SDK%/docs/index.html

Source:http://fr.wikipedia.org/wiki/Android

# Android et Google

- A suscité l'engouement des développeurs grâce à deux Android Developer Challenge en 2008 et 2009 financé par Google
- Conçu pour intégrer les applications Google : Gmail, Google Maps, Google Agenda, YouTube et la géolocalisation
- Les différentes versions ont des noms de dessert (qui suivent l'ordre alphabétique, de A à Z) qui sont sculptés et affichés devant le siège social

de Google (Mountain View)

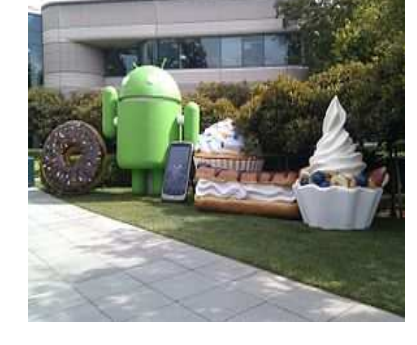

Source:http://fr.wikipedia.org/wiki/Android

# Les différentes versions (1/2)

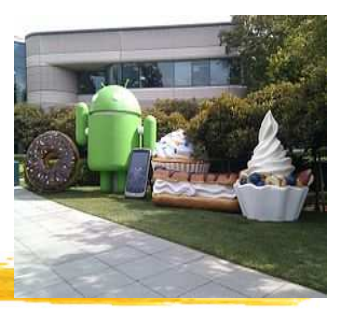

- 1.0 : Version connue des développeurs : sortie avant le premier téléphone Android (fin 2007)
- □1.1 : Version incluse dans le premier téléphone, le HTC Dream
- 1.5 : Cupcake (Petit Gâteau), sortie en avril 2009
- □1.6 : Donut (Beignet), sortie en septembre 2009
- 2.0 (2.0.1) : A cause de nombreux bugs, remplacée par la la 2.1
- 2.1 : Eclair, sortie en janvier 2010
- 2.2 : FroYo (Frozen Yogourt : Yaourt glacé), sortie en mai 2010
- 2.3 : Gingerbread (Pain d'épice), sortie le 6 décembre 2010
- □3.0 : Honeycomb10 (Rayon de miel), sortie le 26 janvier 2011

# Les différentes versions (2/2)

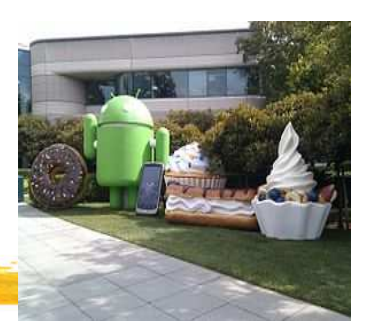

- 4.0 : Ice Cream Sandwich (Sandwich à la crème glacée), version unifiée pour Smartphone, Tablette et GoogleTV, combinant Gingerbread et Honeycomb, sortie le 19 octobre 2011
- □4.1 : API 16 (Jelly Bean) sortie le 9 juillet 2012
- □4.4 : API 19 (KitKat) sortie le 31 octobre 2013
- □5.0 : API 21 (Lollipop) sortie le 15 octobre 2014
- □5.1.1 : API 22 (Lollipop) sortie le 9 mars 2015
- □6.0 : API 23 (Marshmallow) sortie le 5 octobre 2015
- □7.0 : API 24 (Nougat) sortie le 22 août 2016
- □7.1.1 : API 25 (Nougat) sortie le 4 octobre 2016

Bibliographie :

https://en.wikipedia.org/wiki/Android\_version\_history© JMF (Tous droits réservés)7

# Parts de chaque version en mai 2017

Versions des machines Android qui ont accédé au Google Play Store (ex Android Market) une semaine avant le 2 mai 2017

□Voir à

http://developer.android.com/about/dashboards/index.html

| Version          | Codename              | API | Distribution |  |
|------------------|-----------------------|-----|--------------|--|
| 2.3.3 -<br>2.3.7 | Gingerbread           | 10  |              |  |
| 4.0.3 -<br>4.0.4 | Ice Cream<br>Sandwich | 15  | 0.8%         |  |
| 4.1.x            | Jelly Bean            | 16  | 3.2%         |  |
| 4.2.x            |                       | 17  | 4.6%         |  |
| 4.3              |                       | 18  | 1.3%         |  |
| 4.4              | KitKat                | 19  | 18.8%        |  |
| 5.0              | Lollipop              | 21  | 8.7%         |  |
| 5.1              |                       | 22  | 23.3%        |  |
| 6.0              | Marshmallow           | 23  | 31.2%        |  |
| 7.0              | Nougat                | 24  | 6.6%         |  |
| 7.1              |                       | 25  | 0.5%         |  |

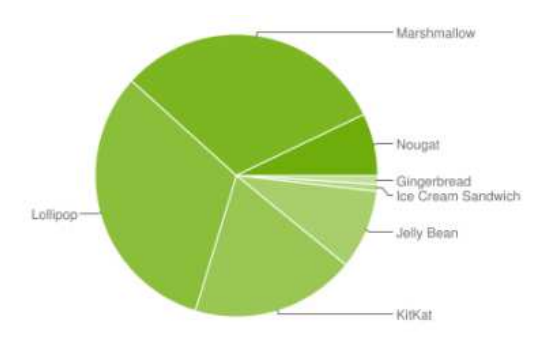

Data collected during a 7-day period ending on May 2, 2017. Any versions with less than 0.1% distribution are not shown.

# Le Google Play (ex Android Market)

- Google Play (Play Store), est une boutique en ligne créée par Google (le 6 mars 2012) par fusion des services Android Market et d'autres services Google (location de films, achat de musique, etc.). Elle permet de télécharger et d'installer de nouvelles applications ("apps") dans le smartphone
- Android market est "né" le 22 octobre 2008
- "Au 30 octobre 2012, Google Play est fort de 700 000 applications ce qui le met à égalité avec iOS" : voir historique à http://fr.wikipedia.org/wiki/Android\_Market
- Les développeurs d'applications payantes reçoivent 70 % du prix du logiciel, 30 % allant à Google
- Chaque nouveau développeur paie \$25 comme frais de dossier (une seule fois)

# Le SDK Android

□ l'Android SDK (Software Development Kit) amène des outils :

un environnement de développement

- une machine virtuelle Java adaptée : l'Android RunTime (ART)
- un environnement debugueur DDMS (Dalvik Debug Monitor Service) utilisant adb (Android Debug Bridge)
- un environnement de construction d'application Android aapt (Android Asset Packaging Tool)
- des émulateurs de téléphones ou de tablettes AVD (Android Virtual Device)

□et une énorme API (voir à

http://developer.android.com/reference/packages.html)

# L'architecture Android (1/3)

#### Architecture en "pile logicielle"

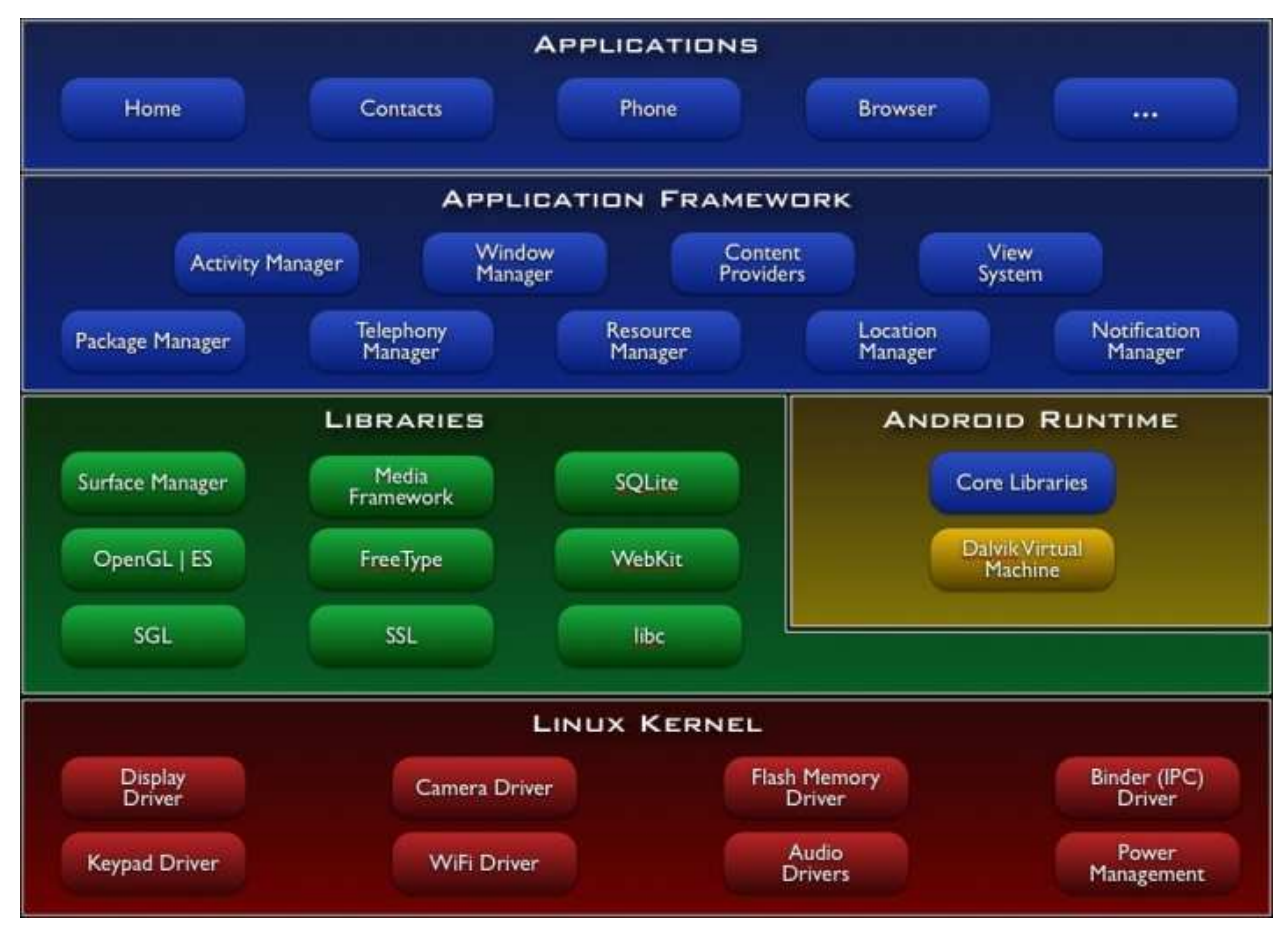

# L'architecture Android (2/3)

- La couche "Applications" est un ensemble contenant des applications comme, un client de mail, des programmes pour envoyer des SMS, pour gérer un agenda, un navigateur web, un gestionnaire de contacts personnels
- La couche "Application Framework" : cette couche permet au programmeur de construire de nouvelles applications. Cette couche fournit la gestion :
  - □ des Views (= IHM)
  - des ContentProviders = l'accessibillité aux données des autres applications (ex : les contacts) et donc les partages de données
  - des ressources = les fichiers non codes comme les images, les écrans (Resource Manager)
  - des Notifications (affichage d'alerte dans la barre de titre)
  - des Activitys = l'enchaînement des écrans

# L'architecture Android (3/3)

- □ La couche "Libraries" (bibliothèques) = couche logicielle basse écrites en C, C++ (= native libraries) pour utiliser
  - les formats multimédia : images, audio et vidéo enregistrement comme rendu
  - □ les dessins 2D et 3D, bitmap et vectoriel
  - une base de données SQL (SQLite)
- L'environnement d'exécution (Android Runtime). Toute application est éxécutée dans son propre processus, dans son propre Android RunTime
- Le noyau Linux sur lequel la Dalvik virtual machine s'appuie pour gérer le multithreading, la mémoire. Le noyau Linux apporte les services de sécurité, la gestion des processus, etc.

# **ART (Android RunTime)**

- Depuis la version 4.4, la machine virtuelle Java pour les applications Android est ART
- Conçue pour exécuter du code Java pour des systèmes ayant des contraintes de place mémoire et rapidité d'exécution
- Exécute du code .dex (Dalvik executable) = des .class adaptés à l'environnement Android
- Avant la version 4.4, la JVM était la Dalvik Virtual Machine (DVM) écrit par Dan Bornstein d'où le nom (= village islandais dont sont originaires certains de ses ancêtres)
- La DVM est un Just In Time Compiler : compilation à l'exécution
- ART est un ahead-of-time (AOT) compiler : compilation à l'installation de l'app

référence :

https://www.youtube.com/watch?v=ptjedOZEXPM,
https://en.wikipedia.org/wiki/Android\_Runtime

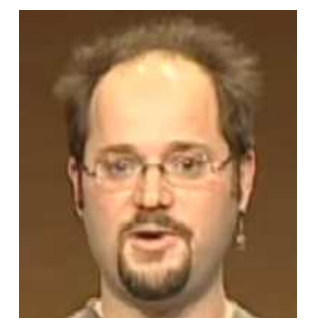

# **Android Studio**

L'environnement officiel (depuis le 9 décembre 2014) de développement pour Android est Android Studio

🗆 Voir à

http://developer.android.com/sdk
On récupère un fichier .exe
android-studio-bundle-XXX.exe de
plus de 1,6 Go !

Android Studio est décrit à

http://developer.android.com/tools/studio/index.html

#### Doc d'installation d'Android Studio à

http://developer.android.com/sdk/installing/index.html
?pkg=studio

#### □ Voir gestion des AVD à

http://developer.android.com/tools/devices/managingavds.html

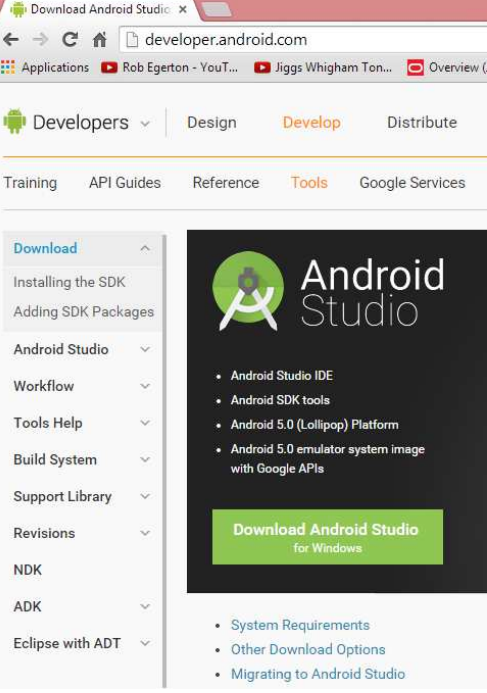

#### La pile des outils de développement pour Android

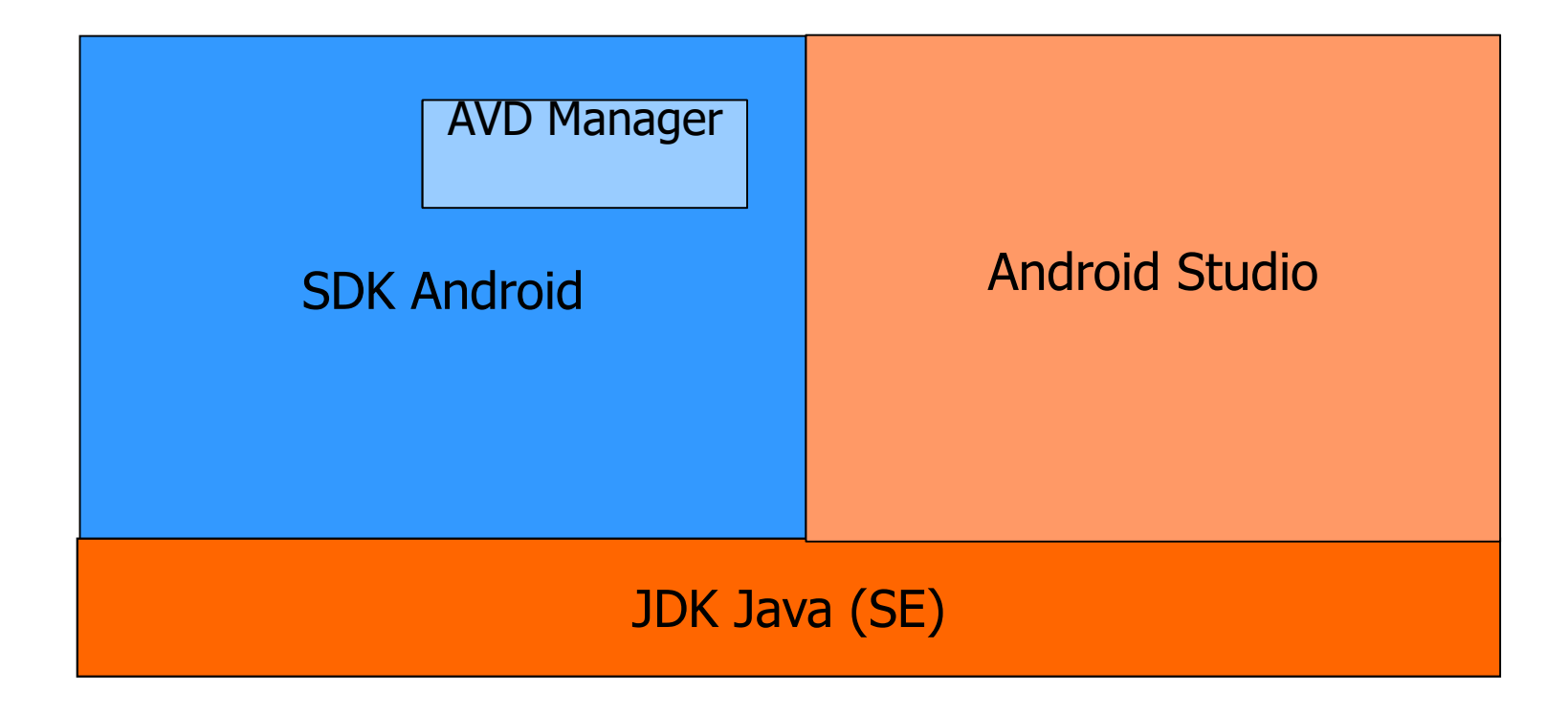

#### Correspondance num Android, num API

- Vous pouvez éventuellement, charger plusieurs "SDK Platform Android" et "Documentation". Pour cela on utilise l"Android SDK Manager". On obtient :
- Remarquer la correspondance entre les versions du SDK et les numéros d'API, par exemple : SDK Android 2.2 <-> API 8

#### 🗅 Voir aussi à

http://developer.android.com
/guide/topics/manifest/usessdk-element.html#ApiLevels

| •                                |    |           |
|----------------------------------|----|-----------|
| Name                             |    | API Level |
| Android 7.1.1 (Nougat)           | 25 |           |
| Android 7.0 (Nougat)             | 24 |           |
| Android N Preview                | N  |           |
| Android 6.0 (Marshmallow)        | 23 |           |
| Android 5.1 (Lollipop)           | 22 |           |
| Android 5.0 (Lollipop)           | 21 |           |
| Android 4.4W (KitKat Wear)       | 20 |           |
| Android 4.4 (KitKat)             | 19 |           |
| Android 4.3 (Jelly Bean)         | 18 |           |
| Android 4.2 (Jelly Bean)         | 17 |           |
| Android 4.1 (Jelly Bean)         | 16 |           |
| Android 4.0.3 (IceCreamSandwich) | 15 |           |
| Android 4.0 (IceCreamSandwich)   | 14 |           |
| Android 3.2 (Honeycomb)          | 13 |           |
| Android 3.1 (Honeycomb)          | 12 |           |
| Android 3.0 (Honeycomb)          | 11 |           |
| Android 2.3.3 (Gingerbread)      | 10 |           |
| Android 2.3 (Gingerbread)        | 9  |           |
| Android 2.2 (Froyo)              | 8  |           |
| Android 2.1 (Eclair)             | 7  |           |
|                                  |    |           |

# Le AVD (Android Virtual Device)

Pour exécuter les programmes Android, il suffit d'un émulateur. C'est le AVD (Android virtual device)

A la première utilisation il faut en obtenir un

On lance l"AVD Manager par Tools | Android | AVD Manager ou

l'icône

| <u>H</u> elp | 1 | AVD Manager |  |   |   |   |
|--------------|---|-------------|--|---|---|---|
| ₩ 6          |   |             |  | ð | - | ? |

□On peut alors en construire

Il y a (eu ?) parfois des problèmes de construction d'AVD par Android Studio !

## Petits jeux avec les AVD !

- Après un telnet localhost 5554, lancer des commandes comme:
  - network speed edge pour avoir un réseau edge,
  - power capacity 10 pour avoir une batterie à 10%,
  - sms send numTelEmetteur "un message" pour recevoir un sms provenant de numTelEmetteur
  - □ window scale 0.7 pour avoir une fenêtre d'AVD plus petite
- Voir ces résultats dans la barre de notification
- □ geo fix -77.04 38.897 en lançant l'app maps montre Washington DC
- help pour avoir les diverses commandes possibles

## **SD** Card

- Une carte SD (SD = Secure Digital) est une carte mémoire amovible de stockage de données numériques créée en janvier 2000 par une alliance formée entre les industriels Panasonic, SanDisk et Toshiba
- Les cartes SD sont utilisées pour le stockage de fichiers dans les divers appareils (appareils photo numériques, les caméscopes numériques, consoles de jeux, smartphones, …)
- Depuis 2010, les cartes SD font office de standard de stockage, suite à l'abandon progressif des autres formats. En 2013, leur capacité s'échelonne jusqu'à 256 Go
- source: http://fr.wikipedia.org/wiki/Carte\_SD

# **AVD et SD Card**

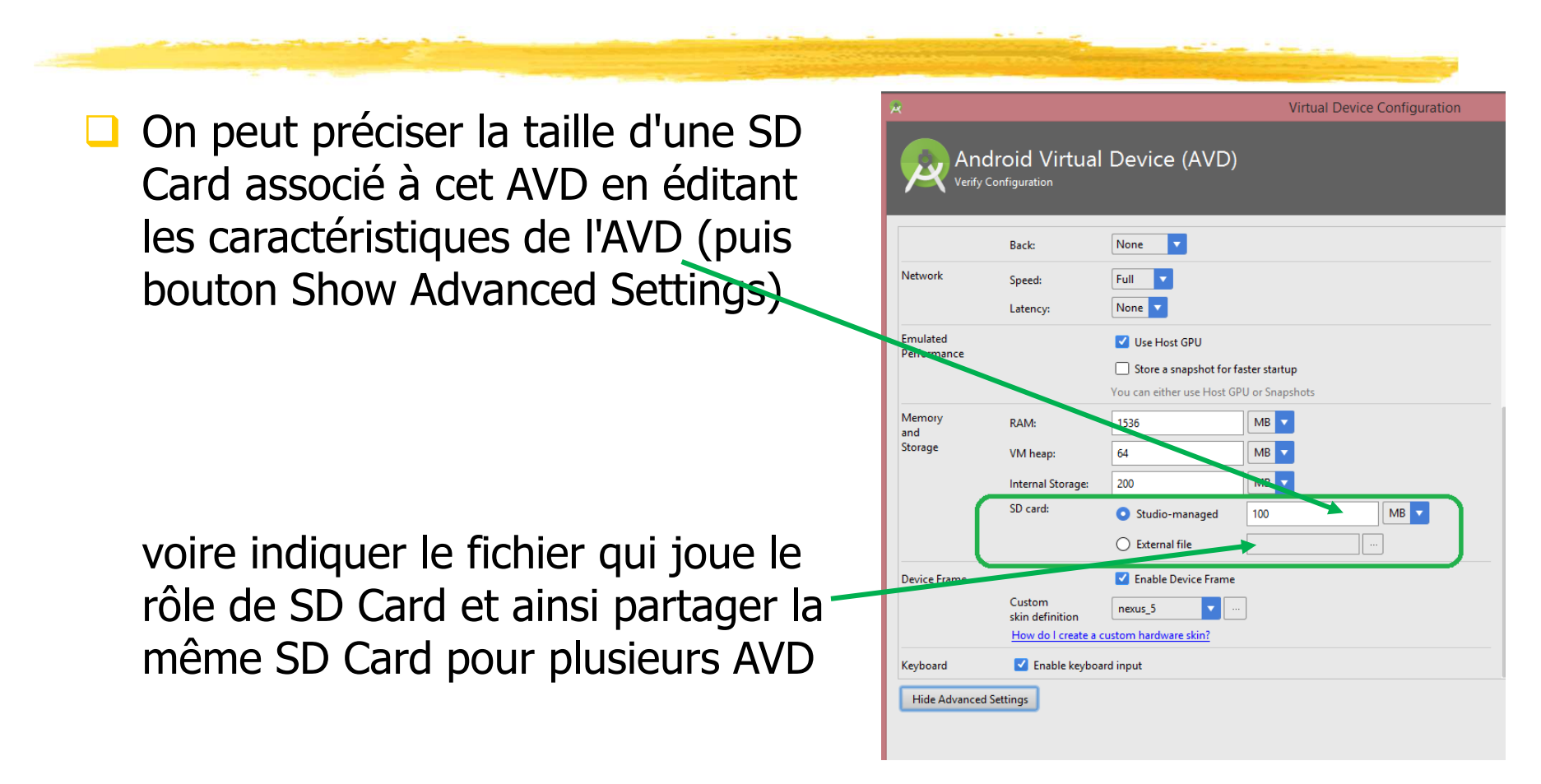

## Bibliographie pour ce chapitre

Le site officiel d'Android : http://developer.android.com/

Pour installer l'environnement de développement Android :
 http://developer.android.com/sdk

# Résumé du chapitre 1

- Le terme Android dénote à la fois, une société initiatrice pour le développement d'applications pour smartphones rachetée par Google, un environnement de développement, un environnement d'exécution
- L'environnement d'exécution est une pile logicielle avec, à la base un système d'exploitation Linux
- Pour développer des applications Android on utilise des outils de développement comme Android Studio

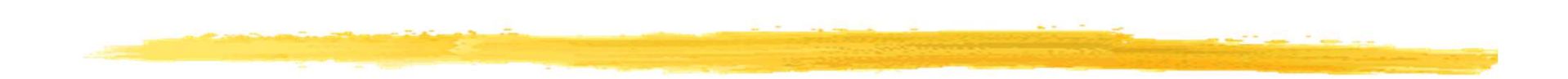

#### **Chapitre 2**

#### **Développement Android**

# Plan du chapitre 2

Les composants d'une application Android : Activity, Service, ContentProvider, BroadcastReceiver

Les Intent

Le manifeste : AndroidManifest.xml
 Développer une application Android
 Une première application (app)

#### **Concepts de base**

Le code est écrit en Java (eh oui)

- L'Android SDK compile l'ensemble du développement (code Java, données, fichier de ressources, fichier XML) dans un paquetage Android : un .apk
- Toute une application tient dans un .apk et un .apk = une application
- Les composants fondamentaux d'une application Android sont :
   Activity, Service, ContentProvider,
   BroadcastReceiver. Donc une application = {composants}
- Certains de ces composants communiquent entre eux à l'aide d'Intent

#### Activity, Service

- Une activité (activity) gère l'affichage et les interactions utilisateurs sur un écran. Les activités sont indépendantes les unes des autres. Une activité est une sous classe de android.app.Activity
- Une application peut avoir plusieurs activités pouvant lancer cette application
- Un service (service) est un composant qui est exécuté en tâche de fond. Il ne fournit pas d'interface graphique. Exemple de service : jouer de la musique, rechercher des données sur le réseau. Un service est une sous classe de android.app.Service

#### ContentProvider

- Un fournisseur de contenu (content provider) gère des données partageables. C'est le seul moyen d'accéder à des données partagées entre applications
- Exemple de fournisseur de contenu : les informations de contacts de l'utilisateur du smartphone
- On peut créer un fournisseur de contenus pour des données qu'on veut partager
- On récupère un fournisseur de contenu pour des données partageables en demandant le ContentResolver du système et en donnant ensuite, dans les requêtes, l'URI des données. Par

```
exemple : ContentResolver cr = getContentResolver();
cr.query(lURIDesDonnees, ...);
```

Si le processus qui gère la ressource est inactif, le système le lance

#### BroadcastReceiver

- Un récepteur d'informations (broadcast receiver) est un composant à l'écoute d'informations qui lui sont destinées. Un tel récepteur indique le type d'informations qui l'intéressent et pour lesquelles il se mettra en écoute. Exemple : appel téléphonique entrant, réception d'un SMS, réseau Wi-Fi connecté, informations diffusées par des applications. Les informations peuvent être envoyées par le système (réception de la liste des réseaux Wi-Fi, ...)
- L'application réceptrice d'informations (c'est à dire possédant un récepteur d'informations) n'a pas besoin d'être lancée. Si elle ne l'est pas, Android la démarre automatiquement
- Un récepteur n'est pas une IHM mais peut en lancer une (éventuellement petite dans la barre de notification), ou peut lancer un service traitant l'arrivée de l'information

□ Un récepteur d'informations est une sous classe de android.content.BroadcastReceiver © JMF (Tous droits réservés)

#### Intent

- Un événement (intent) est une "intention" à faire quelque chose contenant des informations destinées à un composant Android. C'est un message asynchrone
- Les activités, services et récepteurs d'informations utilisent les Intent pour communiquer entre eux
- Un Intent ne contient pas obligatoirement explicitement le composant qui va le gérer. Dans ce cas c'est un Intent implicite. Si l'Intent indique explicitement la classe du composant qui va le gérer c'est un Intent explicite
- □Un événement est une sous classe de android.content.Intent

### Composants applicatifs : un résumé

- □Activity = logique associée à un écran
- Gervice = opération s'exécutant en arrière plan (de l'interface
  graphique = IHM)
- ContentProvider = fournisseur de contenu ! c'est à dire
  gestionnaire des données partageables et/ou persistentes
- BroadcastReceiver = gestionnaire des messages systèmes ou applicatifs
- Intent = message indiquant une intention à faire une certaine action

### Le manifeste :

#### AndroidManifest.xml

Toute application doit contenir le fichier XML AndroidManifest.xml

Ce fichier déclare, entre autre, les différents composants de l'application

- Parmi les composants, seuls les récepteurs d'évènements (BroadcastReceiver) ne sont pas forcément dans le manifeste. Les autres (Activity, Service, ContentProvider) doivent l'être sinon ils ne seront jamais lancés quel que soit le code écrit !
- □ Ce fichier contient aussi :
  - les permissions nécessaires à l'application (accès internet, accès en lecture/écriture aux données partagées)
  - des logiciels et matériels utilisés par l'application (caméra)
  - des données pour des bibliothèques supplémentaires à l'API de base (Google maps library)

#### Développer une application Android

- De l'installation de l'environnement à la publication de l'application
- Les phases sont :
  - installation de l'environnement (setup) = installer le SDK et les AVDs Android Virtual Device
  - le développement = développer le code et les ressources de l'application
  - débuguer et tester = DDMS et JUnit
  - publier sur le Google Play
- On peut faire ces diverses phases en ligne de commandes ou avec Android Studio

source :

http://developer.android.com/guide/developing/index.html

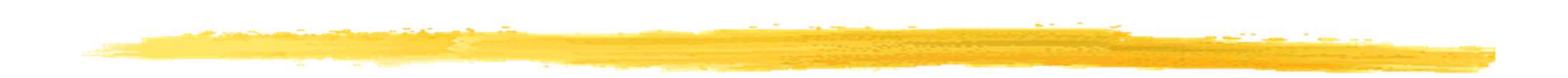

#### Un premier projet : Hello World

### Hello World en Android

#### On veut obtenir :

Remarque : Suivant les versions des environnements que vous avez, vous pouvez avoir des fenêtres légèrement

d'écran des diapos

suivantes

différentes des captures

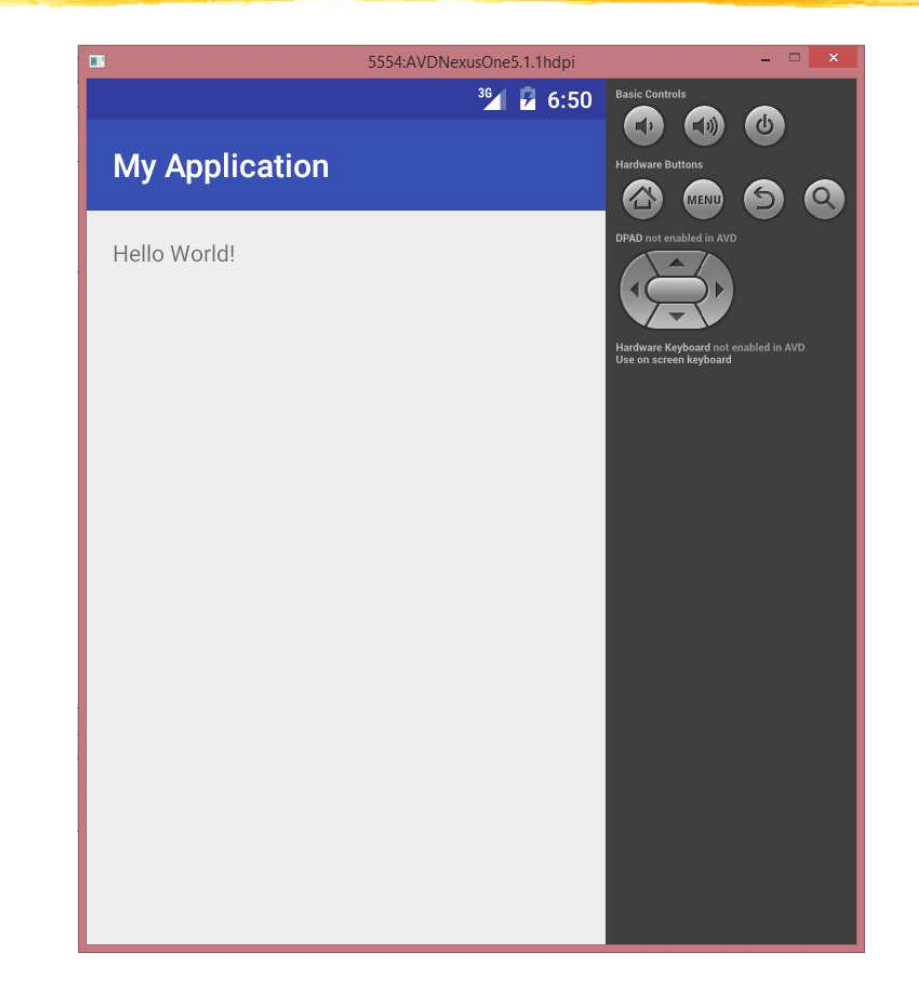

# Développement du projet Hello World (1/6)

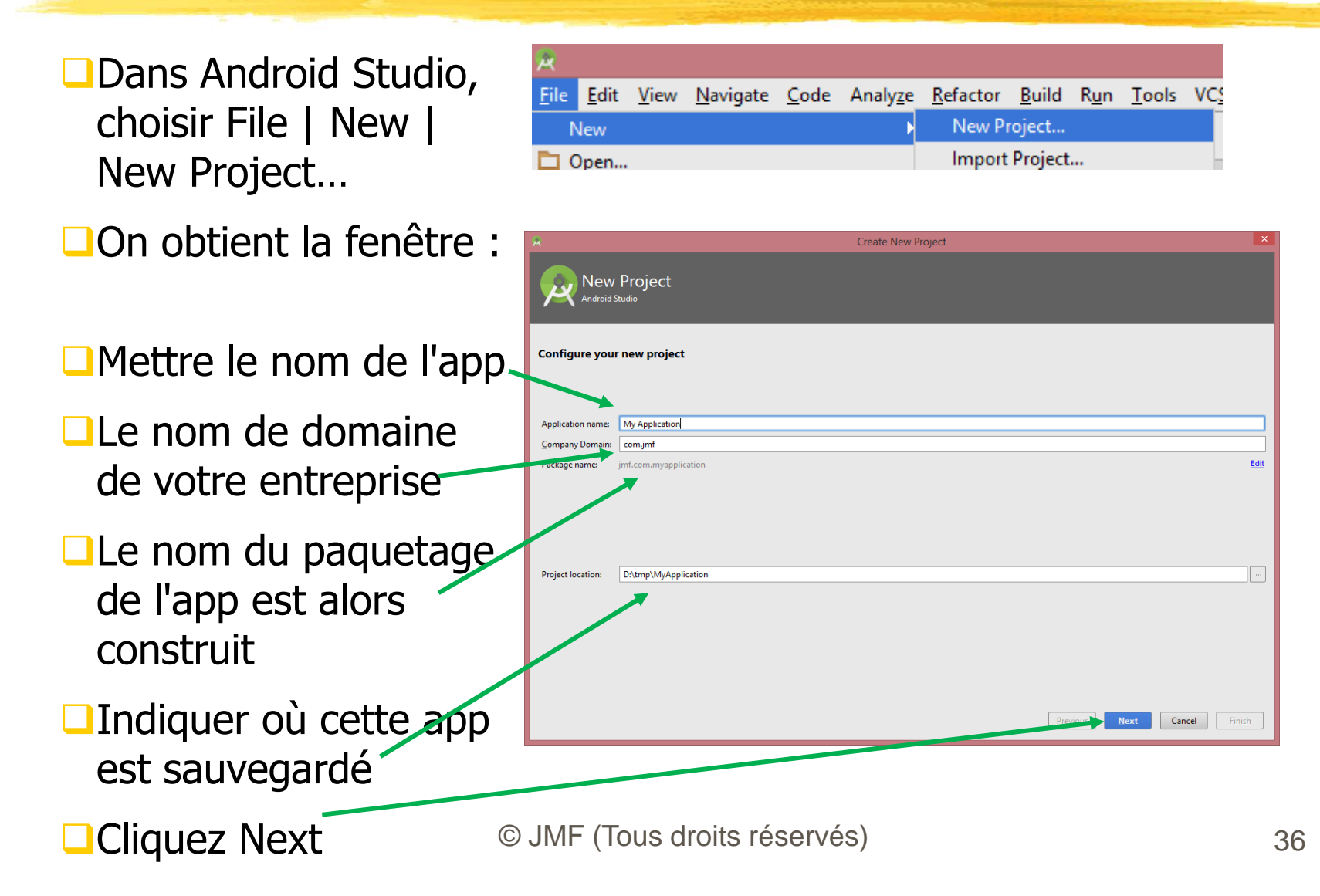
# Développement du projet Hello World (2/6)

Dans l'écran suivant, choisir le numéro de version minimal pour

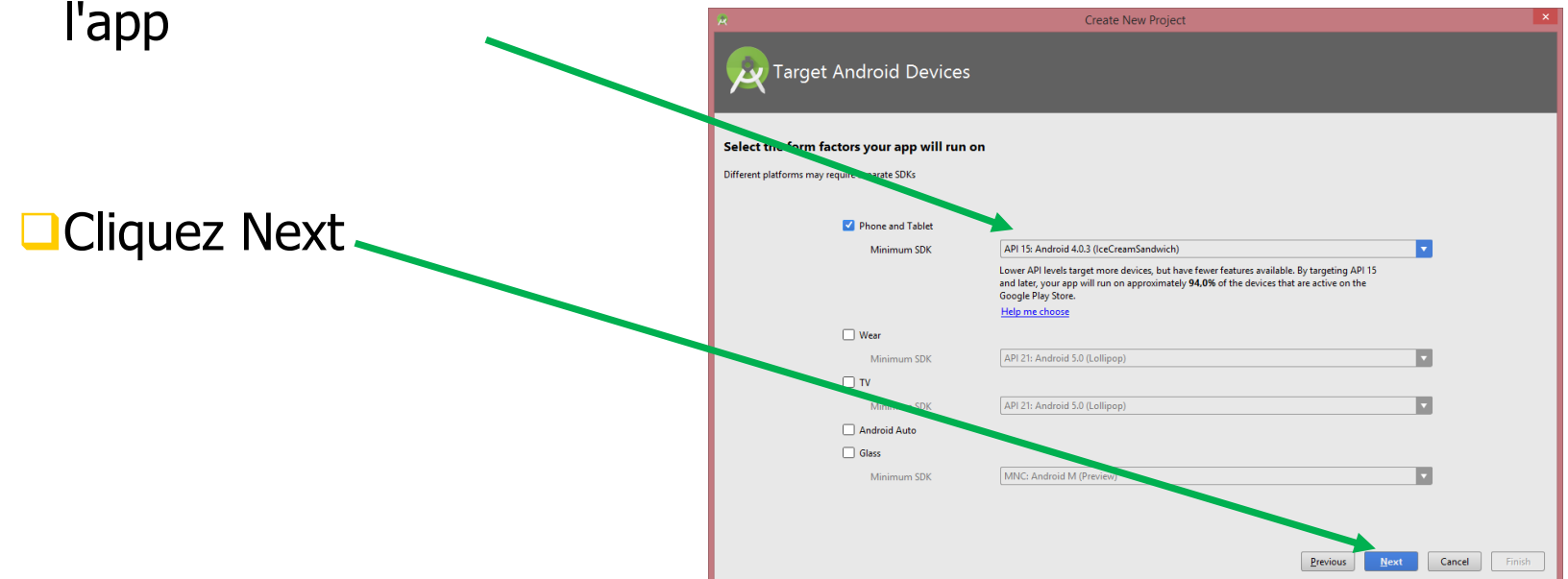

# Développement du projet Hello World (3/6)

#### Dans l'écran suivant, choisir Empty Activity

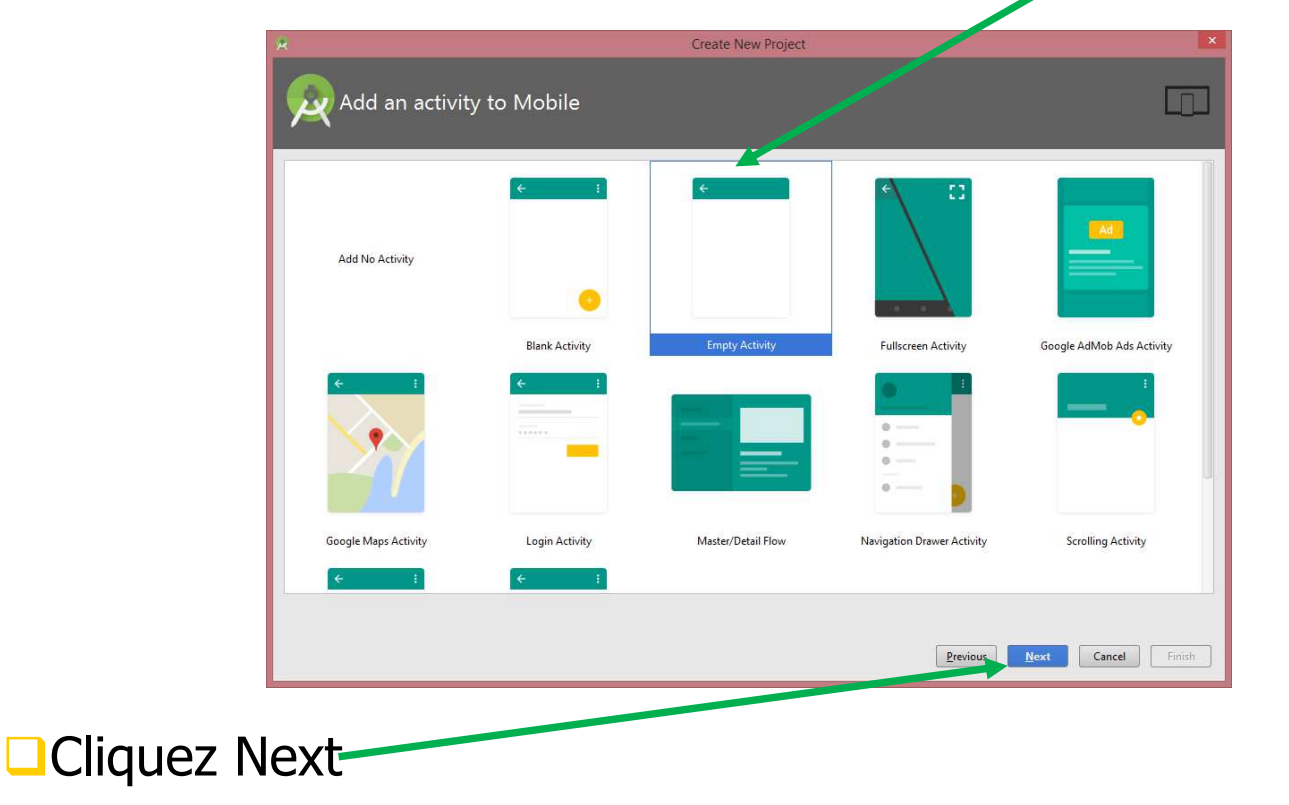

# Développement du projet Hello World (4/6)

- Dans l'écran suivant, garder les valeurs pour l'activity et son fichier de configuration d'IHM
- MainActivity sera le nom de la première classe chargée (une activité), instanciée et sur laquelle est lancée la première méthode
- □activity\_main est le nom de base du fichier xml qui décrit l'IHM de cette activité

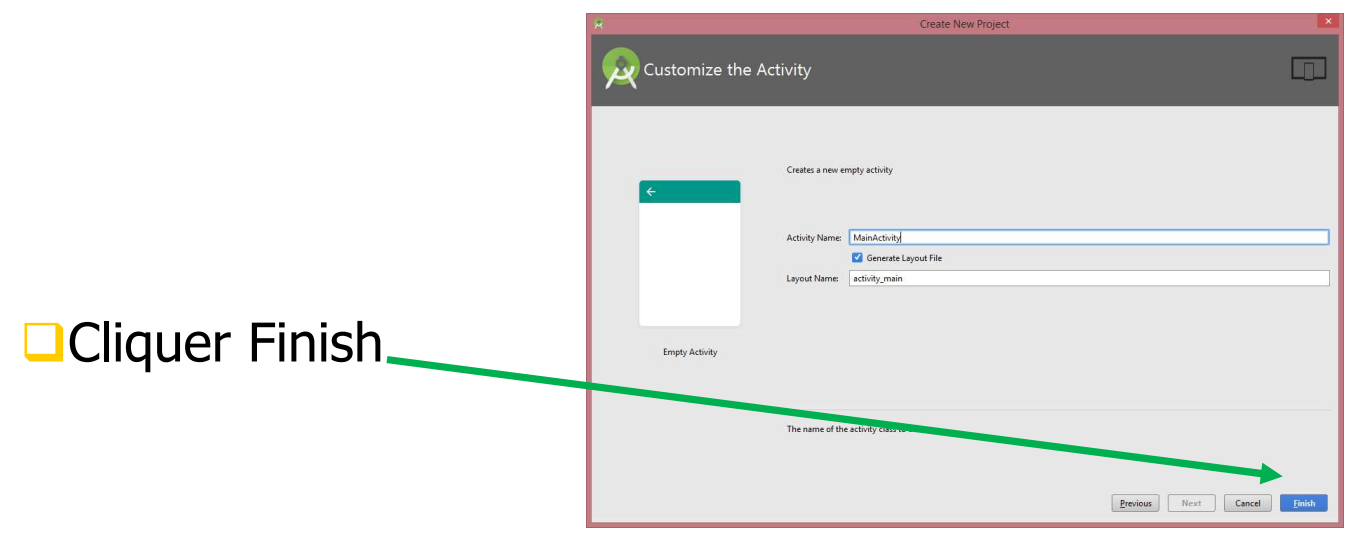

© JMF (Tous droits réservés)

# Développement du projet Hello World (5/6)

L'environnement Android Studio a construit l'app :

| PremiereApp - [D:\tmp\PremiereApp] - [app]\app\src\main\java                  | \jmf\com\premiereapp\MainActivity.java - Android Studio 1.4 🛛 = 🗖 🔤                       | ¢                  |
|-------------------------------------------------------------------------------|-------------------------------------------------------------------------------------------|--------------------|
| <u>File Edit View Navigate Code Analyze Refactor Build Run Tools VCS Wind</u> | low <u>H</u> elp                                                                          |                    |
| 🖿 🗟 🖉 🛹 🕹 🗊 🗗 🔍 🙊 💠 🕂 🏟 app \star 🕨 🕷                                         | 🔍 🌮 🖬 🗣 🛄 着 🌞 ? 🔍 🔍                                                                       | 8                  |
| PremiereApp                                                                   | reapp 🖉 🕙 MainActivity 🔪                                                                  |                    |
| g 🌵 Android 👻 😌 🔅 🌾 🗠                                                         | activity_main.xml × C MainActivity.java ×                                                 | m                  |
| app                                                                           | package jmf.com.premiereapp;                                                              | May                |
| 🖉 🕨 🖿 manifests                                                               | Timont                                                                                    | /en P              |
| Java                                                                          | Tuborc                                                                                    | rojec              |
| C MainActivity                                                                | public class MainActivity extends AppCompatActivity {                                     | a                  |
| 🛱 🕨 🕨 jmf.com.premiereapp (androidTest)                                       | Roverride                                                                                 | ۲                  |
| 🕾 🕨 Egres                                                                     | <pre>protected void onCreate(Bundle savedInstanceState) {</pre>                           | Gra                |
| satinoval 5:                                                                  | <pre>super.onCreate(avedInstanceState); setContentView(R.layout.activity_main); } }</pre> | le 🧤 Android Model |
| 🔟 🖩 Terminal 🛛 🗍 🔓 Android Monitor 💷 Q: Messages 🖓 TODO                       | 🔲 Event Log 🛛 🗐 Gradie Console                                                            |                    |
| Gradle build finished in 6s 240ms (moments ago)                               | 1:1 CRLF: UTF-8: Context: < no context> 🚡 🚇                                               | 0                  |

# Développement du projet Hello World (6/6)

- L'environnement Android Studio et l'Android SDK ont créé plusieurs répertoires et fichiers :
- Sous manifests le fichier AndroidManifest.xml de configuration de l'application
- **Sous** java **le package** 
  - (jmf.com.myapplication) avec les sources de l'application (MainActivity)
- Le répertoire res (pour ... ressources)
  contenant, entre autre,
  activity\_main.xml (dans le sous
  répertoire layout) et strings.xml (dans
  values)

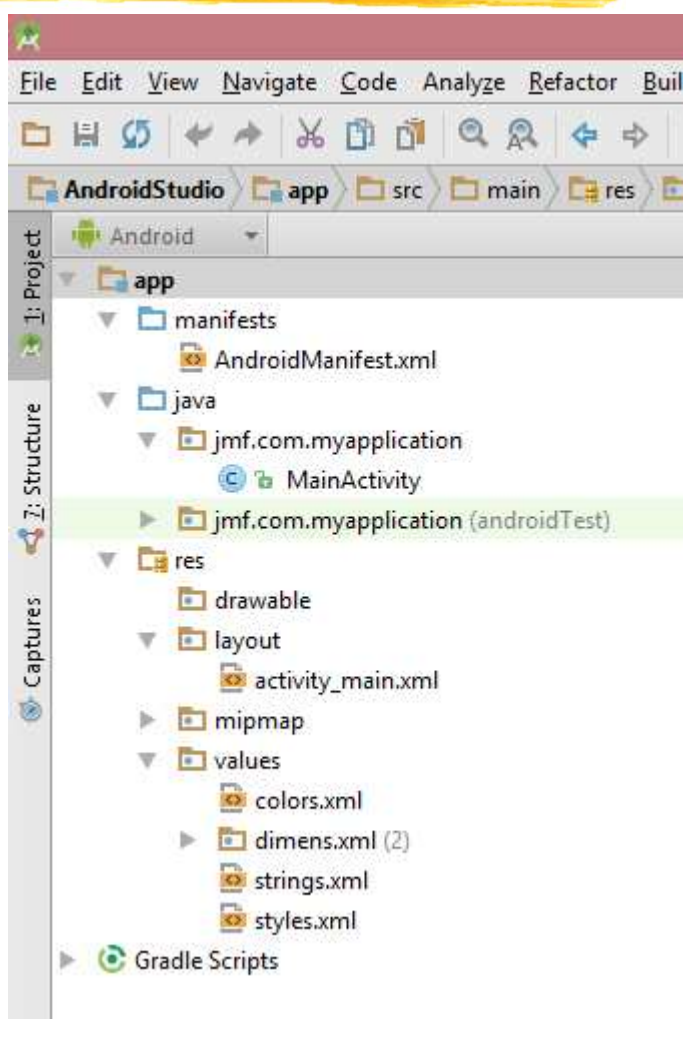

# L'activité générée

Une AppCompatActivity est proposée : c'est une Activity qui permet de créer facilement une ActionBar (~ barre de menus)

≡ Sheets

- même pour des appareils Android de version ancienne à l'aide de la bibliothèque de compatibilité v7 (Android 2.1) : "These libraries offer backward-compatible versions of new features, provide useful UI elements that are not included in the framework"
- Bundle est utile lorsque une activité est détruite puis recréée (voir cycle de vie d'une activité)

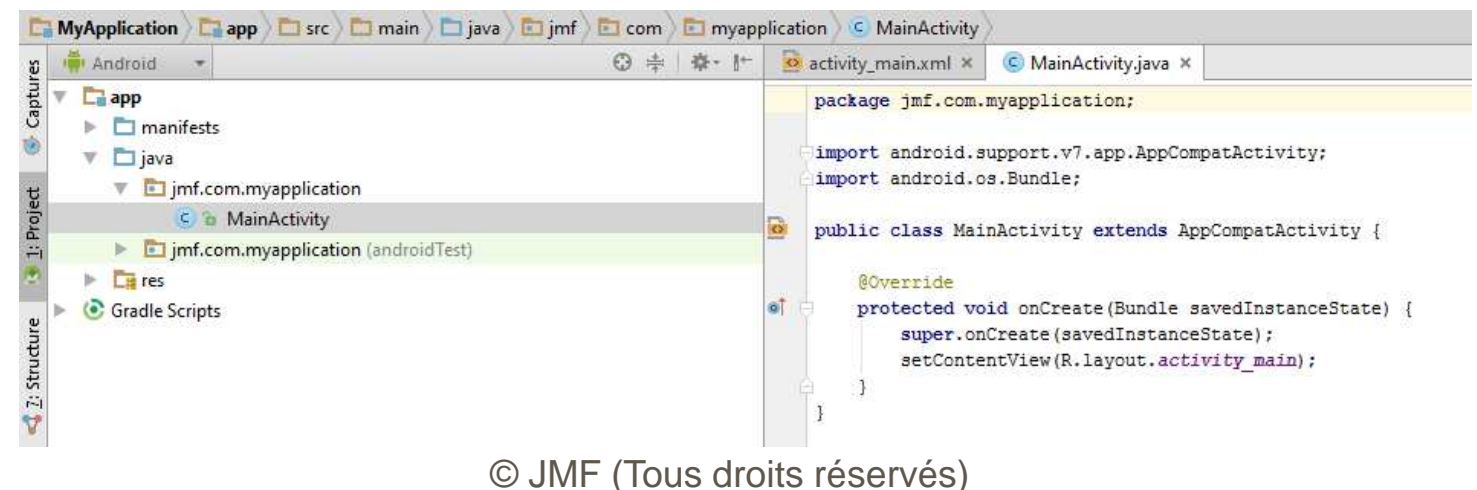

# Le R. java généré (1/2)

- On utilise le R. java ! R. java est généré par l'environnement (parfois à la première compilation)
- □ Android Studio et R.java voir à

http://stackoverflow.com/questions/18525374/android-studio-r-java

**Bref le** R. java **se trouve dans le répertoire** 

RepProjet/app/build/generated/source/r/debug/paquetage DuModule.nomDuModule

On peut aussi le lire par l'onglet Project Files en suivant cet arborescence

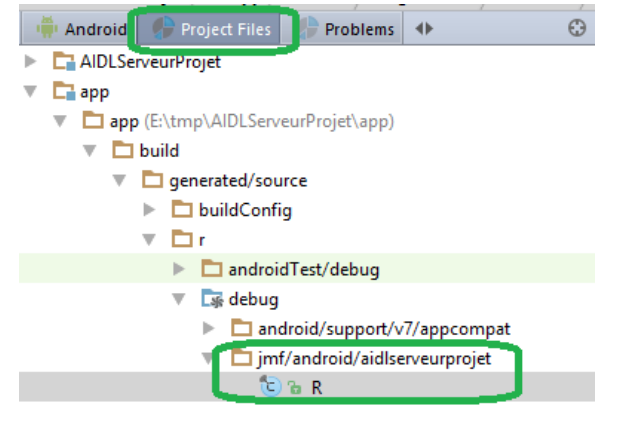

© JMF (Tous droits réservés)

# Le R. java généré (2/2)

```
Le fichier est énorme (6300 lignes) mais il contient entre autre des
constantes dont :
```

```
la constante activity_main (utile dans
```

```
R.layout.activity_main)
```

```
app_name (R.string.app_name)
```

# Remarques sur le R.java (1/4)

- □ Il y a correspondance entre les noms dans le fichier R.java et les noms utilisés dans le programme Android
- Les identificateurs dans R. java font référence à des fichiers se trouvent dans le répertoire res. Par exemple R.layout.activity\_main indique le fichier activity\_main.xml se trouvant dans le répertoire layout (sous répertoire de res)

Comme activity\_main.xml décrit une interface graphique, on affecte cette IHM à une activité par setContentView(R.layout.activity\_main);

# Remarques sur le R. java (2/4)

Les images sont accessibles par R.drawable.nomImage et corrrespondent à des fichiers images dans le répertoire res/drawable. Le fichier R. java permet d'associer un int à ce nom (de fichier)

| J R.java 🛿  |                                                        |
|-------------|--------------------------------------------------------|
| 9           |                                                        |
| 10 public f | inal class R {                                         |
| 11⊖ pub]    | ic static final class attr {                           |
| 12 }        |                                                        |
| 130 pub]    | ic static final class drawable {                       |
| 14          | <pre>public static final int apropos=0x7f020000;</pre> |

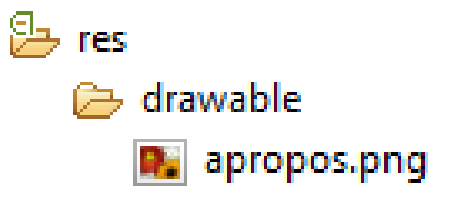

# Remarques sur le R. java (3/4)

Les noms sont accessibles par R.string.nom et correspondent à des chaînes de caractères dans le fichier strings.xml (avec un s !) dans le répertoire res/values. On récupère ces noms dans le code source par getResources().getString(R.string.nom);

Le fichier R. java permet d'associer un int à ce nom (bis)

#### public static final class string {

```
public static final int aboutUs=0x7f040004;
public static final int app_name=0x7f040001;
public static final int aroundMe=0x7f040003;
public static final int gpsSettings=0x7f040008;
public static final int hello=0x7f040000;
public static final int loadingmessage=0x7f040007;
public static final int mapkey=0x7f040009;
public static final int searchStation=0x7f040006;
public static final int seeAllStations=0x7f040002;
```

| ) | stri | ings.xml 🕱                                                          |
|---|------|---------------------------------------------------------------------|
|   | 1    | xml version="1.0" encoding="utf-8"?                                 |
|   | 2⊖   | <pre><resources></resources></pre>                                  |
|   | 3    | <string name="hello">Hello World, VelibProjetActivity!</string>     |
|   | 4    | <string name="app_name">VelibProjet</string>                        |
|   | 5    | <pre><string name="seeAllStations">Voir les stations</string></pre> |
|   |      |                                                                     |

# Remarques sur le R.java (4/4)

Les composants graphiques ont un identifiant dans le fichier xml qui les contient (par exemple le activity\_main.xml). Cet identifiant est la valeur de l'attribut android:id et est de la forme "@+id/leId". On récupère, dans le code, le composant graphique grâce à cet identifiant par l'appel findViewById(R.id.leId);

Par exemple

Button leBouton =
(Button)findViewById(R.id.leId);

# Le activity\_main.xml généré

- □ = fichier répéré par la constante activity\_main
  (R.layout.activity\_main), argument de setContentView() dans
  l'activité
- Son contenu peut être visualisé par :

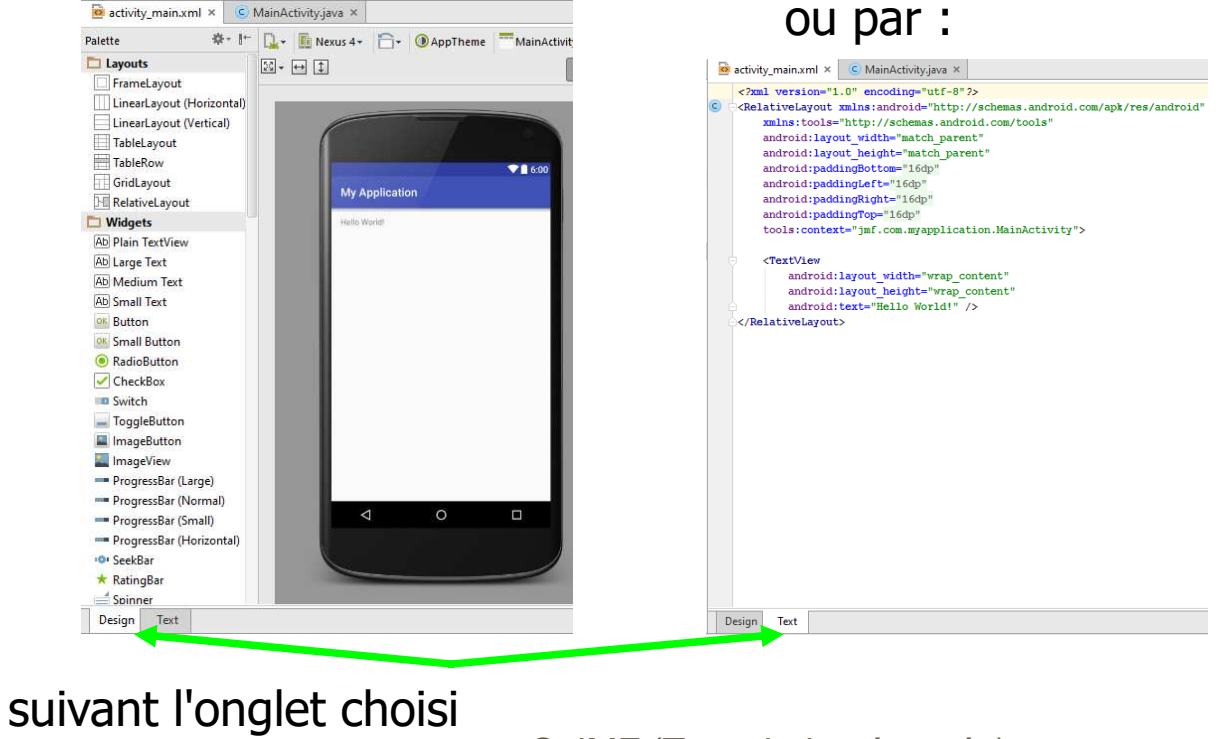

© JMF (Tous droits réservés)

#### activity\_main.xml = ?

□ Il contient la description de l'IHM

Souvent, l'IHM est construite par glisser-déposer (onglet Graphical

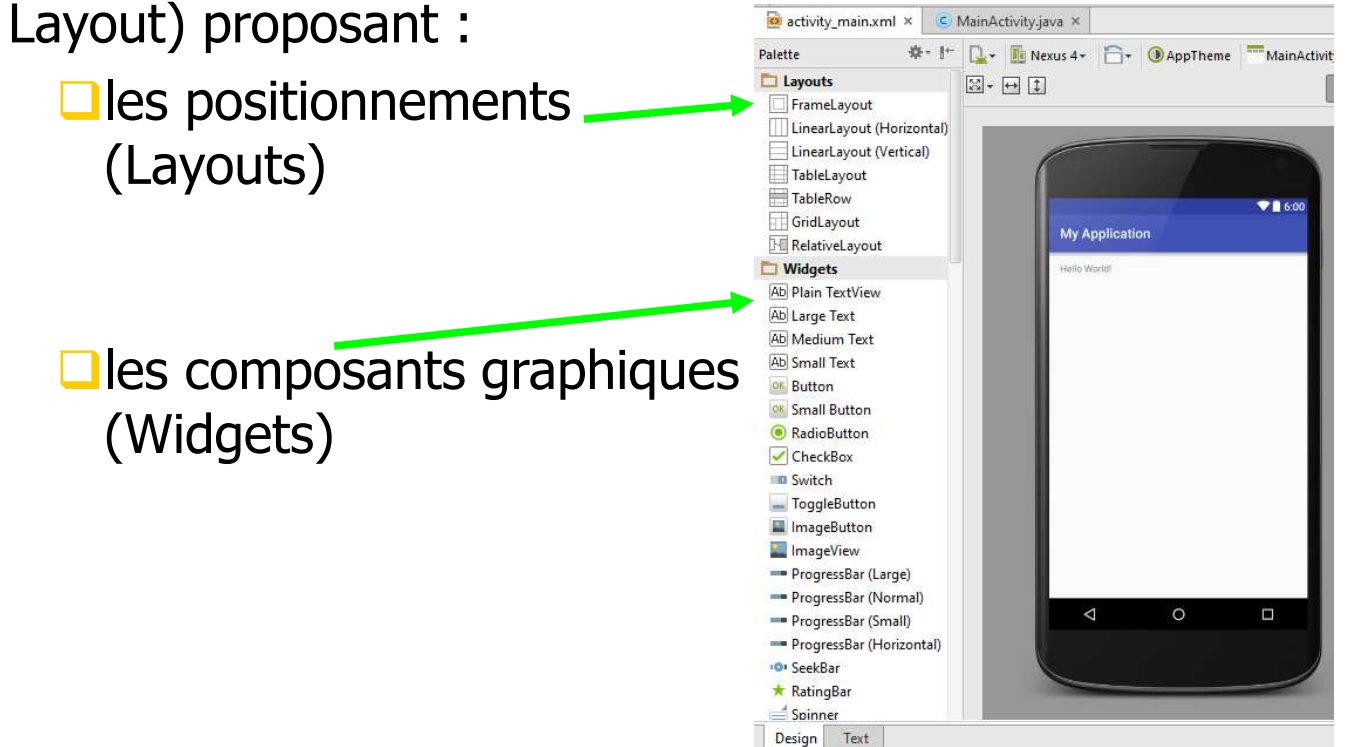

© JMF (Tous droits réservés)

## activity\_main.xml (suite)

**un** RelativeLayout **a été utilisé contenant un** TextView

- Le texte affiché par le TextView (= une zone de texte ~ Label de AWT) est la chaîne "Hello World"
- Il est nettement préférable (cf. internationalisation) de mettre une entrée du fichier strings.xml en écrivant android:text="@string/hello\_world"

| activity_main.xml × C MainActivity.java ×                                                                 |
|----------------------------------------------------------------------------------------------------|
| xml version="1.0" encoding="utf-8"?                                                                       |
| C <relativelayout <="" th="" xmlns:android="http://schemas.android.com/apk/res/android"></relativelayout> |
| <pre>xmlns:tools="http://schemas.android.com/tools"</pre>                                                 |
| android:layout_width="match_parent"                                                                       |
| android:layout height="match parent"                                                                      |
| android:paddingBottom="16dp"                                                                              |
| android:paddingLeft="16dp"                                                                                |
| android:paddingRight="16dp"                                                                               |
| android:paddingTop="16dp"                                                                                 |
| <pre>tools:context="jmf.com.myapplication.MainActivity"&gt;</pre>                                         |
| <pre>     <textview <="" pre=""></textview></pre>                                                         |
| android:layout_width="wrap_content"                                                                       |
| android:layout_height="wrap_content"                                                                      |
| android:text="Hello World!" />                                                                            |
| <pre></pre>                                                                                               |
|                                                                                                    |

#### strings.xml

□On aura par exemple :

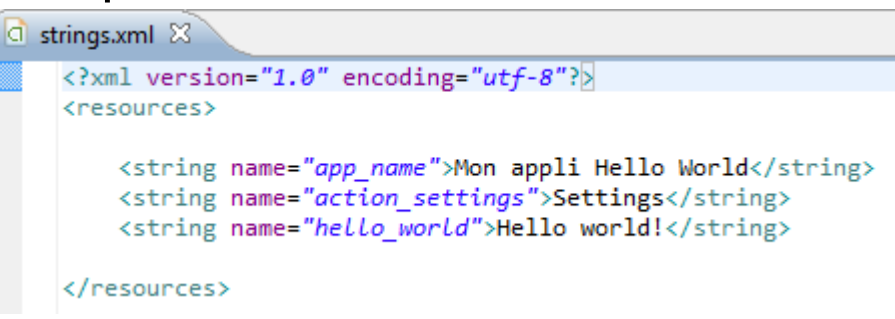

C'est un fichier de correspondance (identificateur, valeur)

Par exemple, si l'élément app\_name de ce fichier strings.xml a pour corps Mon appli Hello World alors l'identificateur app\_name correspond à la valeur (chaine de caractères) Mon appli Hello World

#### Accès aux Strings

- Une chaîne de caractères mise dans le fichier strings.xml par <string name="hello">Coucou</string> est accessible par :
- @string/hello dans d'autres fichiers xml
- R.string.hello dans le code Java

## Le manifeste

C'est le fichier AndroidManifest.xml qui donne des indications sur l'application (paquetage initial, droits nécessaires demandés par l'application, ...)

| activity_main.xml × 🔯 strings.xml × 🙆 AndroidManifest.xml × 🤅 MainActivity.java ×                       |
|----------------------------------------------------------------------------------------------------|
| xml version="1.0" encoding="utf-8"?                                                                     |
| <pre><manifest <="" pre="" xmlns:android="http://schemas.android.com/apk/res/android"></manifest></pre> |
| <pre>package="jmf.com.myapplication"&gt;</pre>                                                          |
|                                                                                                    |
| <pre><application< pre=""></application<></pre>                                                         |
| android:allowBackup="true"                                                                              |
| android:icon="@mipmap/ic_launcher"                                                                      |
| android:label="My Application"                                                                          |
| android:supportsRtl="true"                                                                              |
| android:theme="@style/AppTheme">                                                                        |
| <pre><activity android:name=".MainActivity"></activity></pre>                                           |
| <pre><intent-filter></intent-filter></pre>                                                              |
| <action android:name="android.intent.action.MAIN"></action>                                             |
| <category android:name="android.intent.category.LAUNCHER"></category>                                   |
| <pre>/intent-filter&gt;</pre>                                                                           |
| <pre></pre>                                                                                             |
| <pre>/application&gt;</pre>                                                                             |
|                                                                                                    |
| ⊖                                                                                                    |

# Si problème avec le R. java

Envisager les traitements suivants :

- 1°) Sauvegarder tous les fichiers
- 2°) faire Build | Clean Project
- □ 3°) Vérifier les fichiers XML sous res. Entre autre des fichiers ont pu être malenconteusement déplacés (sous layout, sous values, ...). Vérifier la syntaxe de ces fichiers XML
- □4°) Enlever import android.R; dans le code
- □5°) Quitter Android Studio et relancer le
- Good Prince Part of the second second sec

#### Si problème avec le chemin trop long (sous Windows)

DEn cas de message d'erreur dans Android Studio de la forme : Error: File path too long on Windows, keep below 240 characters : ... ajouter : buildDir = "unCheminCourt" comme fils de allprojects dans le fichier build.gradle (Project: XXX)

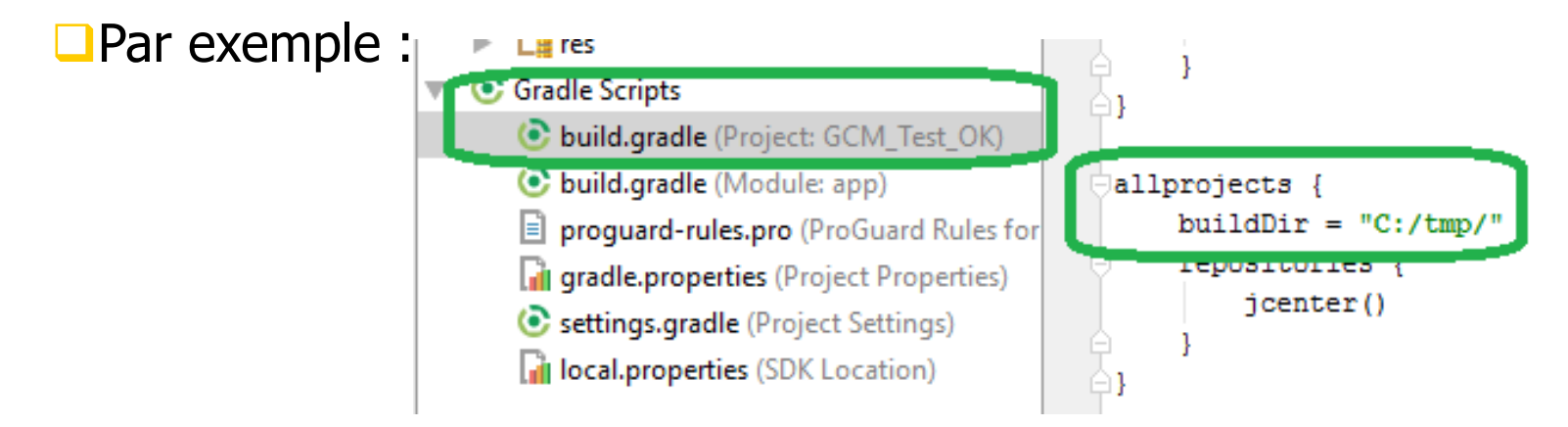

#### 🗆 biblio :

```
http://stackoverflow.com/questions/33905687/error-
file-path-too-long-on-windows-keep-below-240-
characters © JMF (Tous droits réservés)
```

# Résumé : les 3 principaux fichiers XML

- Les 3 (types de) fichiers xml :
   les fichiers sous layout,
   values\strings.xml,
   AndroidManifest.xml
- Les fichiers sous layout sont les fichiers xml décrivant des (parties d') IHM
- Le fichier values\strings.xml contient des valeurs de chaînes de caractères
- Le fichier AndroidManifest.xml contient la configuration de l'application Android (sa description, ses demandes de permission, etc.)

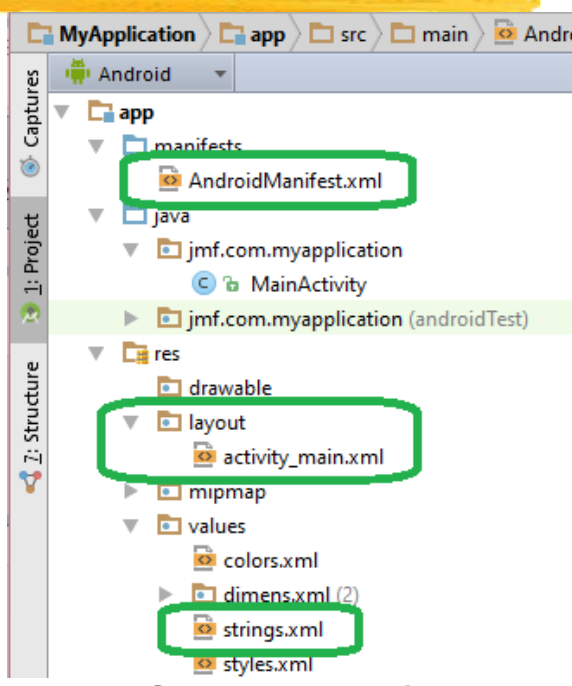

# L'exécution (1/3)

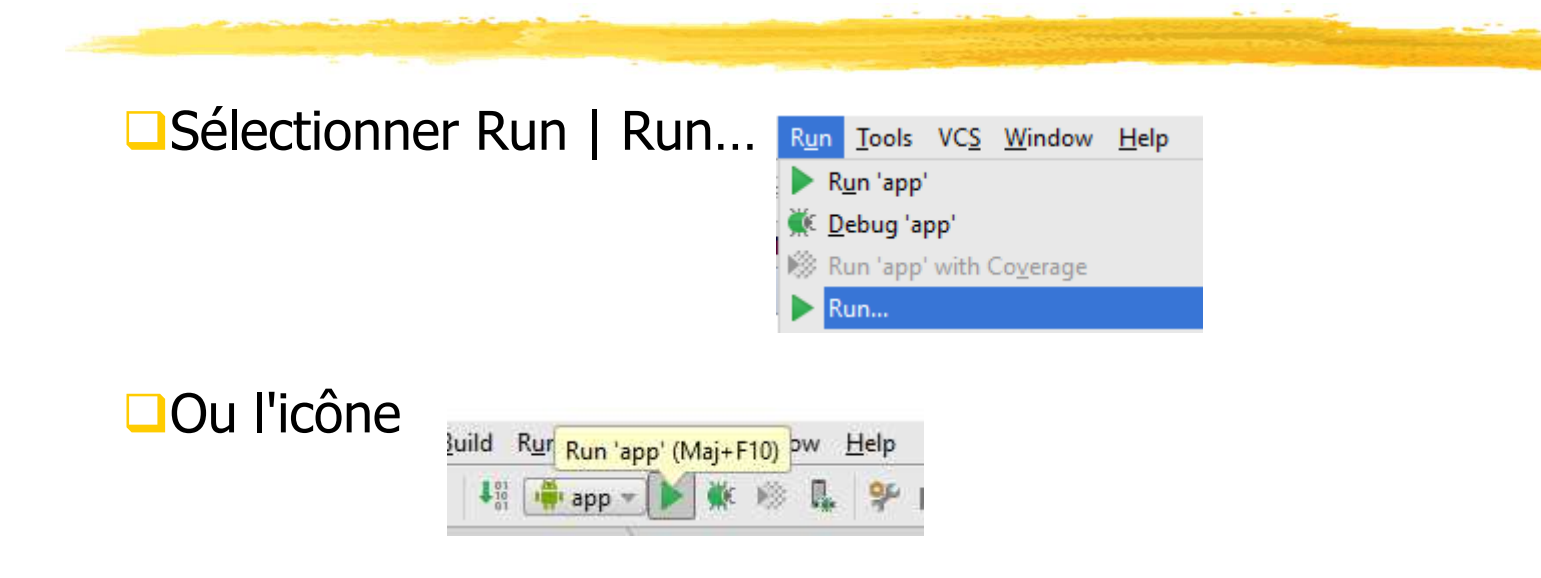

# L'exécution (2/3)

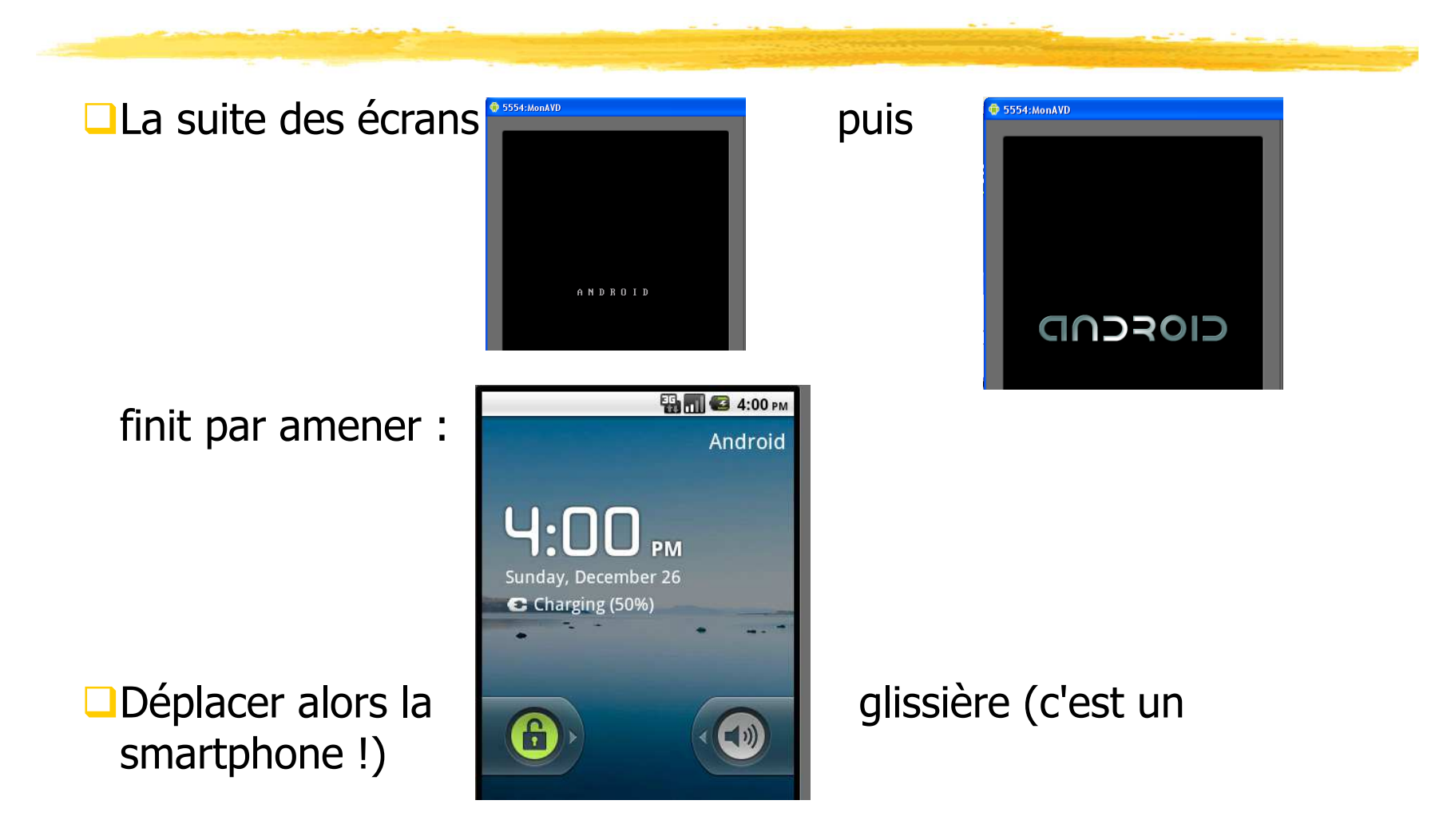

# L'exécution (3/3)

□Apparaît alors votre application Android :

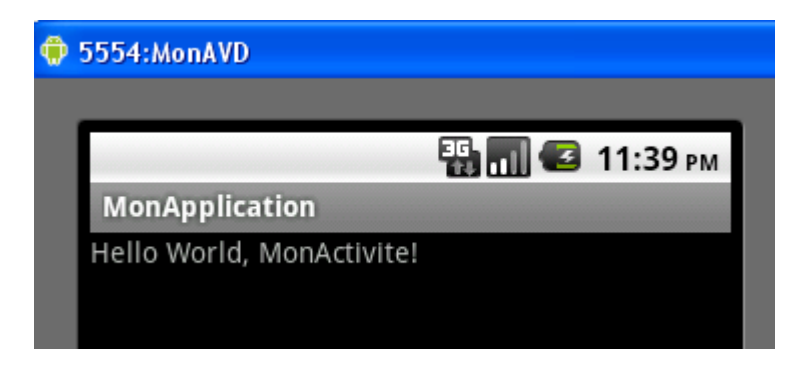

# **Application Android**

□Pour obtenir cet "Hello World", nous avons eu besoin :

- de fichiers XML de configuration (AndroidManifest.xml),
- de définitions de constantes (strings.xml),
- d'interfaces graphiques (activity\_main.xml)
- en plus de classes Java (presque) créées par le programmeur (MonActivite.java) ou par l'environnement (R.java)
- Tout cet ensemble constitue une application Android (Android app)
- Pour d'autres applications plus importantes, on aura besoin d'autres "ressources"

#### Des exemples d'applications Android (1/2)

- L'environnement Android apporte de multiples exemples d'applications
- Pour les exécuter revenir au l'écran "home" Au besoin cliquez sur :

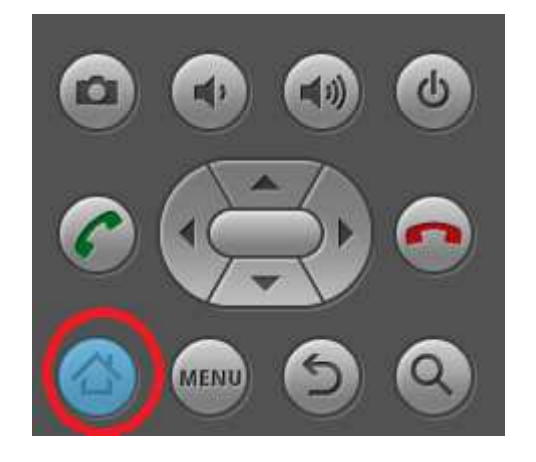

Cliquez ensuite sur la grille des applications :

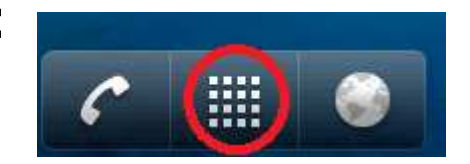

#### Des exemples d'applications Android (2/2)

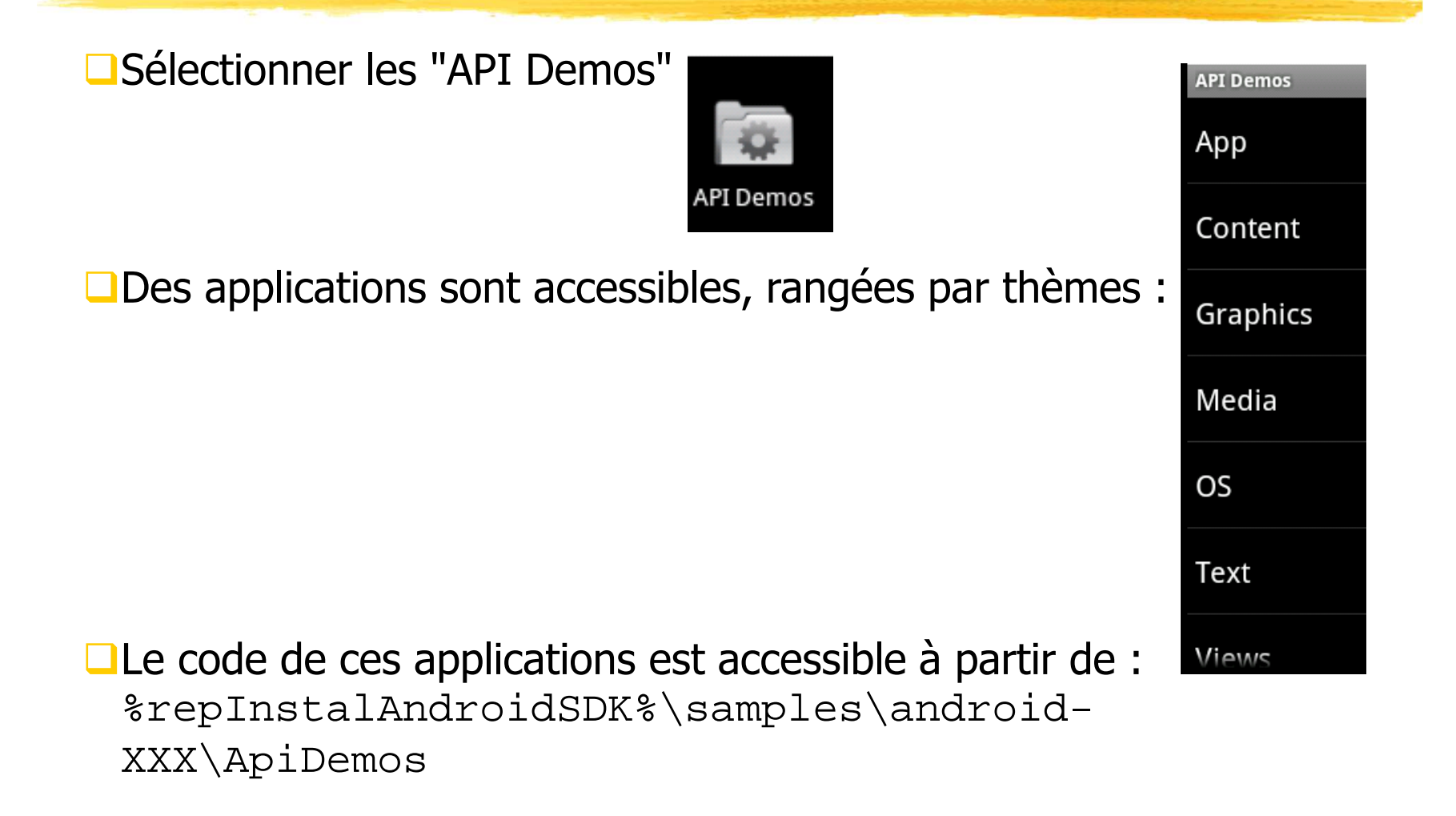

# Pour exécuter sur un "vrai" appareil Android (1/3)

- □ Voir à https://developer.android.com/tools/index.html
- Il faut avoir cocher la case "débugage USB" sur l'appareil accessible par le menu "Options pour les développeurs"
- L'appareil étant non connecté,
  - pour une tablette Samsug Galaxy Tab, faire Applications | Paramètres | Applications | Développement | Débogage USB,
  - pour un téléphone Samsug Nexus S, faire Paramètres | {} Options pour les développeurs | Débogage USB,

Activer le débugage USB (la case doit être cochée)

- Le gag dans Android 4.2 et suivant. "Options pour les développeurs" est masqué par défaut. Pour rendre cet item visible faire Paramètres | A propos du téléphone et taper 7 fois (au moins) sur Numéro de build
- □ En général cette étape est faite une seule fois

# Pour exécuter sur un "vrai" appareil Android (2/3)

Connecter le cable USB au PC

□Vérifier dans une fenêtre de commandes, taper

adb devices

doit afficher la tablette et retourner quelque chose comme :

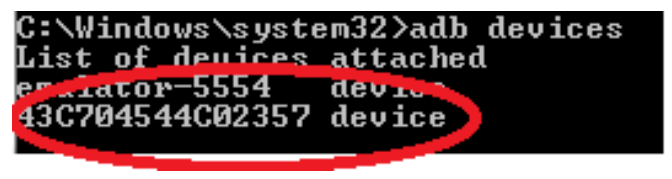

**Remarque : la commande** adb **se trouve dans** 

%RepInstallSDK%\platform-tools

Si vous avez une réponse comme : autoriser, sur le smartphone,

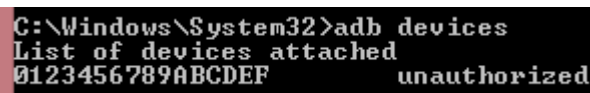

qu'il accepte (toujours) les connexions provenant de l'ordinateur

# Pour exécuter sur un "vrai" appareil Android (3/3)

- Au moment du lancement du programme, Android Studio présente les diverses machines physiques ou AVD permettant d'éxécuter du code Android
- □ Faites votre choix (et donc ici une machine physique)

| Device                                                  | State      | Compatible | Serial Number |
|---------------------------------------------------------|------------|------------|---------------|
| LGE Nexus 5 Android 6.0.1, API 23                       | Online     | Yes        | 04423eb922    |
| 💵 Emulator unknown Android 5.1, API 22                  | Online     | Yes        | emulator-55   |
|                                                         |            |            |               |
|                                                         |            |            |               |
|                                                         |            |            |               |
|                                                         |            |            |               |
|                                                         |            |            |               |
|                                                         |            |            |               |
|                                                         |            |            |               |
|                                                         |            |            |               |
| O Launch emulator                                       |            |            |               |
| Launch emulator     Android virtual device: AVDNexus4G  | oogleAPI18 |            |               |
| O Launch emulator<br>Android virtual device: AVDNexus4G | oogleAPI18 |            | <b>•</b>      |

# Charger un driver USB de smartphone (1/3)

- En général, si la case Débogage USB est cochée, lorsque le cable USB entre le smartphone et l'ordinateur est mis, tout devrait bien se passer, l'ordinateur et Android Studio finissent par trouver le smartphone
- □Si ce n'est pas le cas, c'est que votre PC n'a pas le driver de votre smartphone
- Sous Linux, tout devrait bien se passer (communication Linux-Linux)
- Pour windows, voir comment obtenir les drivers à partir de http://developer.android.com/tools/extras/oemusb.html#Drivers

Source:http://developer.android.com/sdk/win-usb.html

# Charger un driver USB de smartphone (2/3)

□ Si vous êtes sous windows, voir ensuite à l'URL http://developer.android.com/sdk/oemusb.html#InstallingDriver

□Les principales étapes sont :

Connecter le smartphone à l'ordinateur

Sélectionner l'icône de l'ordinateur, cliquer droit, et

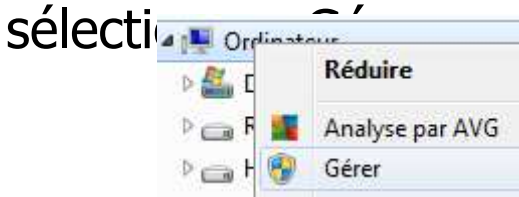

Sélectionner Gestionnaire de périphériques dans le panneau gauche, puis Autres périphériques dans le panneau droit

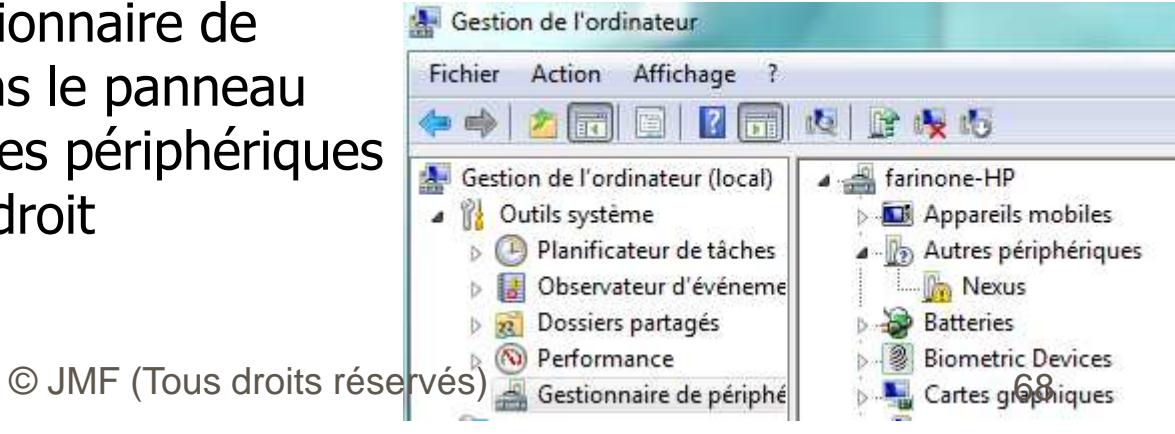

# Charger un driver USB de smartphone (3/3)

- Cliquer droit sur l'icône du smartphone puis l'item "Mettre à jour le pilote"
- Dans la nouvelle fenêtre cliquer sur "Rechercher un pilote sur mon ordinateur"
- Aller le chercher dans %RepInstallAndroid%\extras\google\usb\_driver\
- Cliquer le bouton Suivant

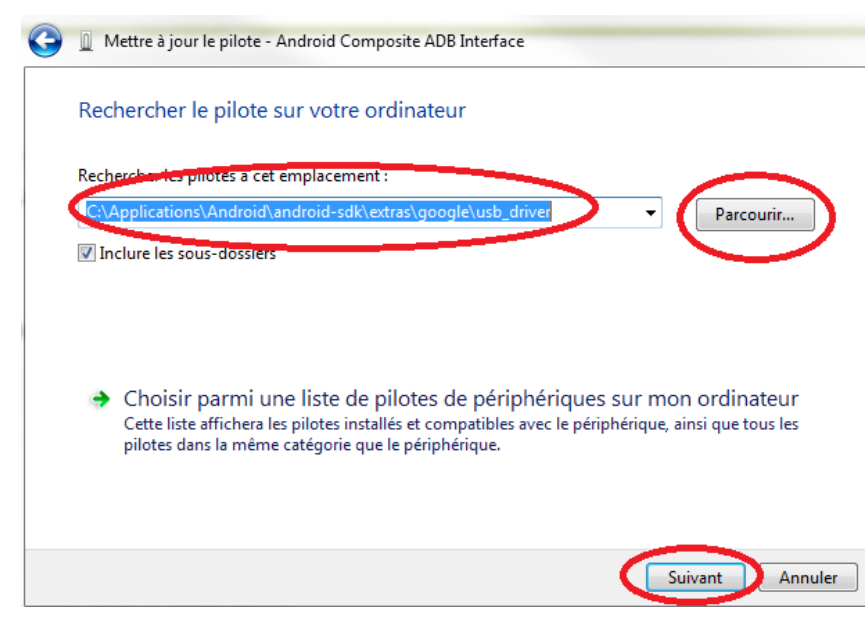

# **Pb Device unknown**

- Parfois un smartphone est visible dans la fenêtre Android Device Chooser mais avec une icône suivi éventuellement de unknown dans la colonne Target
- Accepter que le smartphone veuille bien communiquer avec l'ordinateur (écran "Autoriser le débogage USB", Empreinte numérique de la clé RSA de l'ordinateur ...)
- Ou bien, débrancher et rebrancher le cable USB
- Ou bien, redémarrer alors le téléphone. Voire l'ordinateur
- Bibliographie :
  - http://stackoverflow.com/questions/10731375/ec
  - lipse-target-unknown-in-android-device-chooser

# Pour désinstaller une application

□Sélectionner l'application (en laissant le doigt sur son icône) puis la glisser sur Uninstall. Confirmer la désinstallation (2 fois OK !)

## **Commandes** adb **utiles**

- adb devices donne la liste des émulateurs et smartphones connectés à l'environnement de développement
  - C:\Users\Jean-marc>adb devices List of devices attached emulator-5554 device emulator-5556 device 04423eb9220892b0 device
- DEn cas de problèmes, adb kill-server suivi de adb startserver est souvent utile
- adb install nomApk permet d'installer une application Android (il ne faut alors qu'un seul émulateur ou smartphone connecté). Par la suite, il faut autoriser les applications qui ne viennent pas du Play store de s'installer
- DEt beaucoup d'autres, voir à
   http://developer.android.com/tools/help/adb.html
## **Signature d'une application**

- Toute application Android doit être signée pour pouvoir être déployée
- Pendant le développement la clé utilisée est dite clé de debug
- □Si on veut distribuer l'application il faut construire une clé de release (et la garder dans un keystore = l'entrepôt de la clé)
- Pour créer une clé de release, il faut Build | Generate Signed APK...
- Suivre ensuite les indications

source :

```
http://developer.android.com/tools/publishing/app-
signing.html#studio
```

#### Les permissions

- Par défaut une application Android ne peut pas faire de communication Internet, de géolocalisation, enregistrer, lire les données de certaines autres applications, ...
- C'est dommage ? Non c'est normal
- Pour le permettre, il faut indiquer vouloir ces permissions. A l'installation de l'application, il est demandé à l'utilisateur l'autorisation d'utiliser ces permissions (jusqu'à l'API 22)

On peut le faire statiquement dans le fichier manifest

□Par exemple :

```
<manifest ...>
   <application>
    ...
    </application>
    cuses-permission android:name="android.permission.INTERNET"/>
    cuses-permission android:name="android.permission.RECORD_AUDIO"/>
    cuses-permission android:name="android.permission.READ_CALENDAR"/>
    ...
</manifest>
```

#### Les permissions depuis Marshmallow

- Depuis l'API 23 (Android 6.0), les permissions sont gérées à l'exécution et pas (seulement) à l'installation de l'app
- On peut avoir beaucoup plus de souplesse. Exemple pouvoir utiliser la caméra sauf dans certaines zones terrestres (militaires, …)
- On peut toujours déclarer ces permissions dans le manifeste mais elles sont aussi gérées à l'exécution
- Par exemple si l'app veut écrire dans l'application calendrier, l'app doit avoir le code :

□ Si l'app a la permission (dans son manifeste), cette méthode retourne PackageManager.PERMISSION\_GRANTED. Si cette permission n'est pas dans le manifeste PERMISSION\_DENIED est retourné et l'app demande explicitement à l'utilisateur cette permission

Bibliographie :

https://developer.android.com/training/permissions/req uesting.html

## Résumé du chapitre 2

- Android utilise une architecture de composants : c'est l'environnement d'exécution qui gère ces composants (leur cycle de vie, le lancement de méthodes spécifiques du composant sous certaines situations, ...). Les composants fondamentaux d'une application Android sont les Activitys, les Services, les ContentProviders, les BroadcastReceivers
- Les composants communiquent entre eux grâce aux Intents. Ceux ci peuvent être utilisés pour demander à l'environnement d'exécution de faire une certaine tâche : ce sont des intentions
- Développer une application Android nécessite de créer plusieurs fichiers de code (.dex compilés de .java) de description (.xml, ...). L'ensemble est mis dans un .apk
- Le fichier de description d'une application Android est son manifeste AndroidManifest.xml

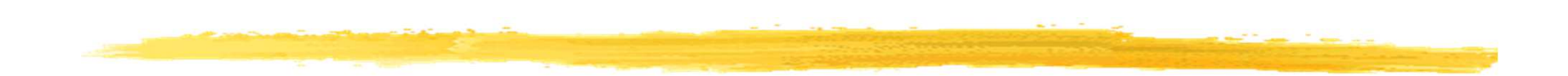

#### **Chapitre 3**

#### Les interfaces utilisateurs avec Android

## Plan du chapitre 3

□IHM des smartphones, IHM pour Android

Les deux principes des IHM

- Un second programme : IHM par programmation, par description
- Les Layout, les contrôles
- □La gestion des événements
- Enchaîner les écrans
- □Toast **et traces**

L'internationalisation

Les icônes, menus, notifications et boîtes de dialogues

□Le multi-plateformes

## **Smartphone != ordinateur**

□ Android tire partie des particularités des smartphones :

interface homme machine adapté (tactile, multitouch)

divers modes : vibreur, sonnerie, silencieux, alarme

notifications (d'applications, d'emails, de SMS, d'appels en instance)

de boussole, accéléromètre, GPS

divers capteurs (gyroscope, gravité, baromètre)

□ NFC, RFID

□ téléphonie (GSM) et réseau EDGE, 3G, 4G, SMS, MMS

Appareil photo, caméra vidéo (enregistrement et rendu)

une base de données intégrée (SQLite)

En plus de ce qu'on peut avoir sur un ordinateur : navigateur, bibliothèques graphiques 2D, 3D (Open GL), applications de rendu multimédia (audio, vidéo, image) de divers formats, réseau Bluetooth et Wi-Fi, caméra

#### Les IHM graphiques avec Android

Bibliothèque propre
Pas AWT, ni Swing, ni Java ME / LCDUI
Décrit par fichier XML
Ecran en Android géré par une activité

# Activité (Activity)

- Correspond à une seule classe Java
- □Une activité gère l'affichage et l'interaction d'un écran (IHM)
- □Gère les événements, lance l'affichage d'autres écrans, lance du code applicatif
- Suit un cycle de vie déterminé (cf. applets, midlets, servlets, EJB, ...)
- Utilise les Intent pour lancer d'autres activités

#### **Construction d'une IHM**

Plutôt en XML mais
XML ne peut pas être débogué !
Tout ne peut pas être fait en XML

### Premier principe des IHM (1/4)

Quand on voit ceci :

| Active Folder:/usr/spool/mail/val<br>1 total, 0 new, 0 unread, 0 deleted<br>Messages: |
|---------------------------------------------------------------------------------------|
| Print Message: 1 Printers                                                             |
| Standard Message Headers                                                              |
| 📣 All message Headers                                                                 |
| ♦ Message Body Only                                                                   |
|                                                                                       |
| Printer Name: 1p                                                                      |
| Done Print Help                                                                       |

□C'est qu'on a programmé cela :

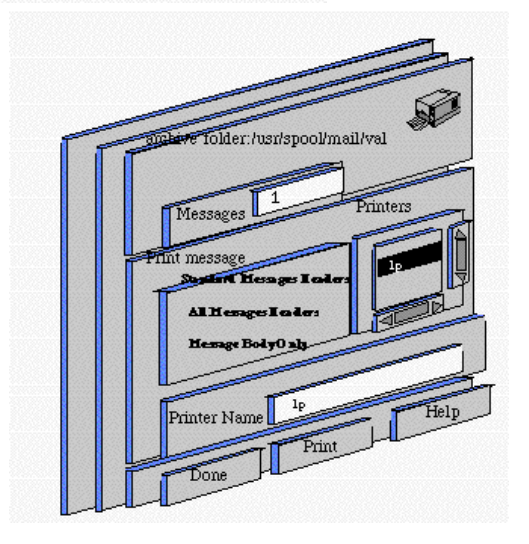

## Premier principe des IHM (2/4)

 $\Box$ Si on veut : texte noir Aire de dessin rouge vert **Fenetre Principale** □On doit construire cela : bt\_elips bt\_noir bt texte bt trait bt rouge bt\_vert bt rect  $\square$  => Fenetre principale = un conteneur AireDessin

### **Premier principe des IHM** (3/4)

Plus sûrement, si on veut :

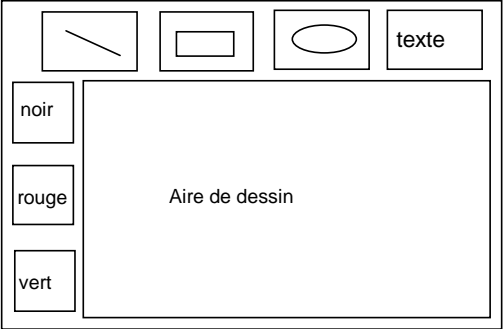

on écrit plutôt :

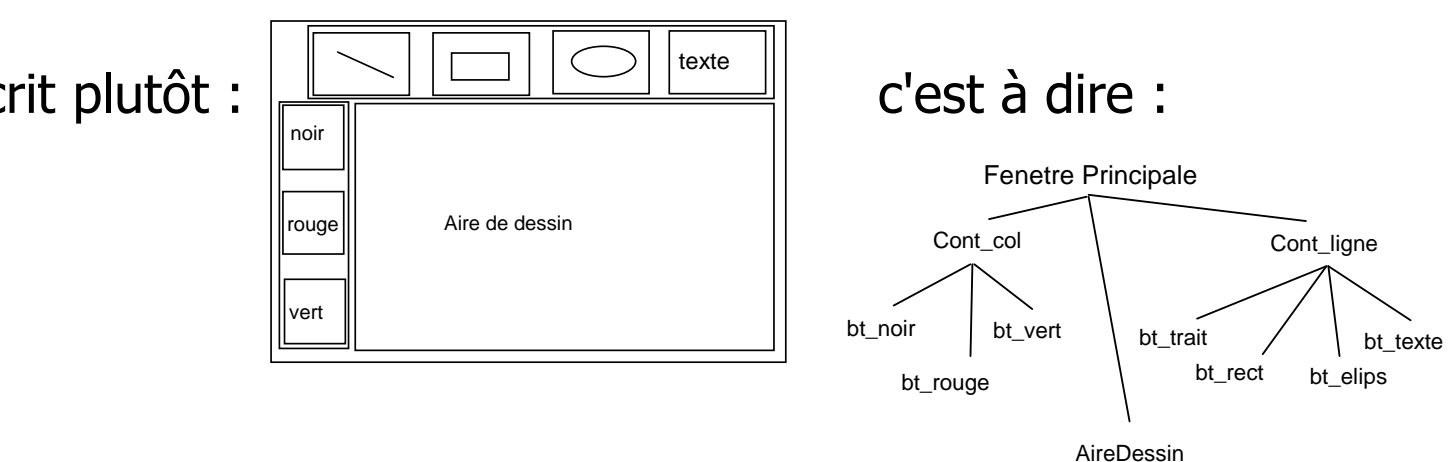

## Premier principe des IHM (4/4)

- □(Premier principe) : construire une IHM, c'est mettre des composants graphiques les uns à l'intérieur des autres
- Il y a donc, dans une IHM à présenter à l'utilisateur, un arbre de composants graphiques
- Les éléments de cet arbre sont des composants graphiques (redite !)
- Etre "fils de" dans cet arbre signifie "être contenu dans"

Voilà pour les composants graphiques ! (et le premier principe des IHM)

# Second principe des IHM (1/3)

- Les ensembles de composants graphiques sont des classes. On aura la classe des boutons, la classe des cases à cocher, etc.
- Un composant graphique particulier sera une instance particulière d'une classe. Par exemple le bouton "Quitter" et le bouton "Sauvegarder" d'une IHM seront deux instances de la classe des boutons : merci l'OO !
- Il y a une famille de conteneurs et une famille de non conteneurs
- D'où les classes de composants graphiques :

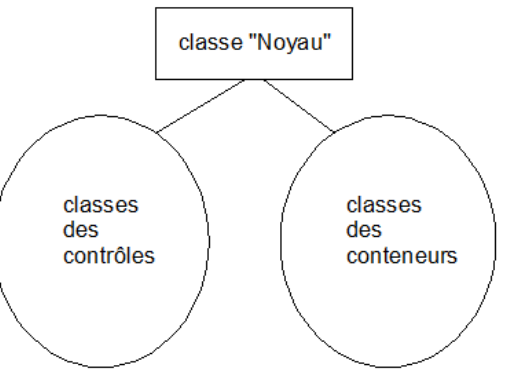

Question : Comment sont rangées ces classes ?

□ Réponse : dans un arbre d'héritage de classes : merci l'OO (bis) !

## Second principe des IHM (2/3)

□ Plus précisément le point de départ de l'arborescence des classes

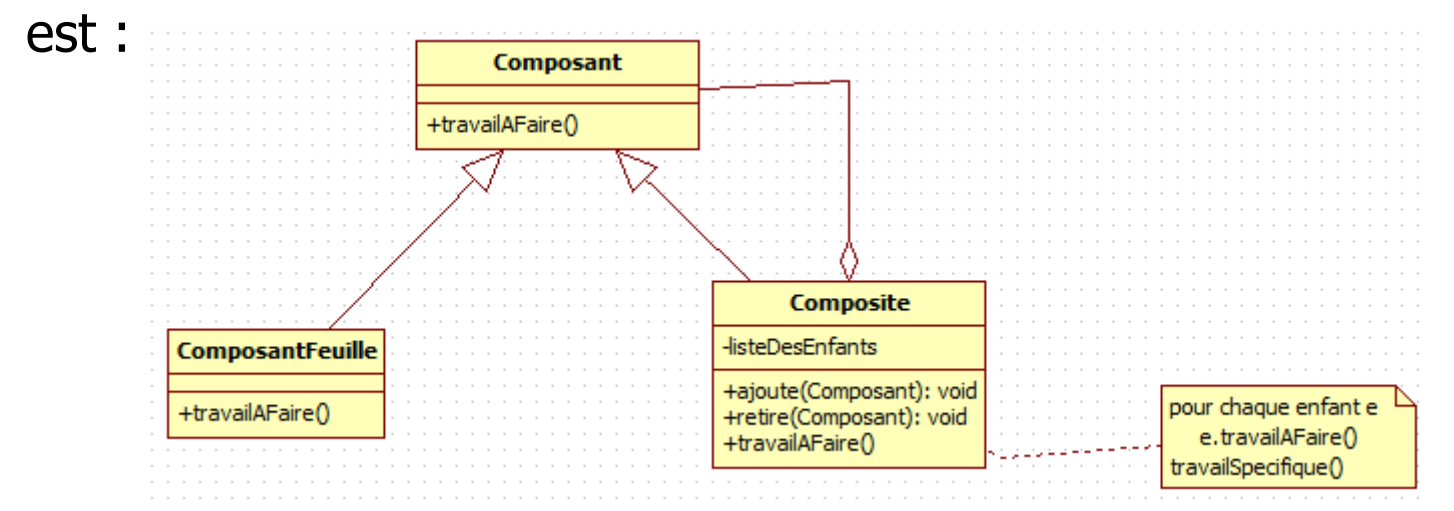

□C'est le design pattern Composite

Iremarque : travailAFaire() est répercuté sur tout l'arbre des instances

## Second principe des IHM (3/3)

- (Second principe) : les bibliothèques pour construire des IHM sont, en Java, (et souvent !) des classes rangées par arborescence d'héritage
- □Les éléments de cette arborescence sont des classes (redite !)
- Etre "fils de" dans cette arborescence signifie "hérite de"

□Voilà pour les classes (et le second principe des IHM)

# Les deux principes des IHM

- Lorsqu'on parle d'IHM, il existe deux arborescences et donc deux "principes"
- Ier principe : Une IHM est construite en mettant des composants graphiques les uns à l'intérieur des autres
- <u>2ième principe</u> : les composants graphiques sont obtenus comme instances de classes. Ces classes sont rangées dans une arborescence d'héritage
- Remarque : Ces deux arbres (celui des composants graphiques et celui des classes) ont peu de choses à voir l'un l'autre
  - Le premier est l'architecture de l'interface i.e. le placement des divers composants graphiques les uns par rapport aux autres,
  - le second est un arbre d'héritage de classes donné une bonne fois par le concepteur de la bibliothèque graphique

### Résumé du chapitre 3

Les interfaces humain machine (IHM) sont plus riches sur les smartphones que sur les ordinateurs. Elles nécessitent des API particulière : c'est le cas pour Android

La programmation des IHM suit deux principes, l'un sur les composants graphiques, l'autre sur les classes

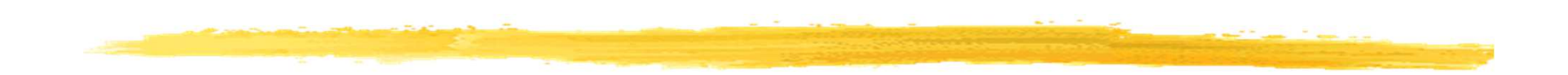

#### Fin